Endress+Hauser SC-USA online learning platform Rollout documentation March 2014

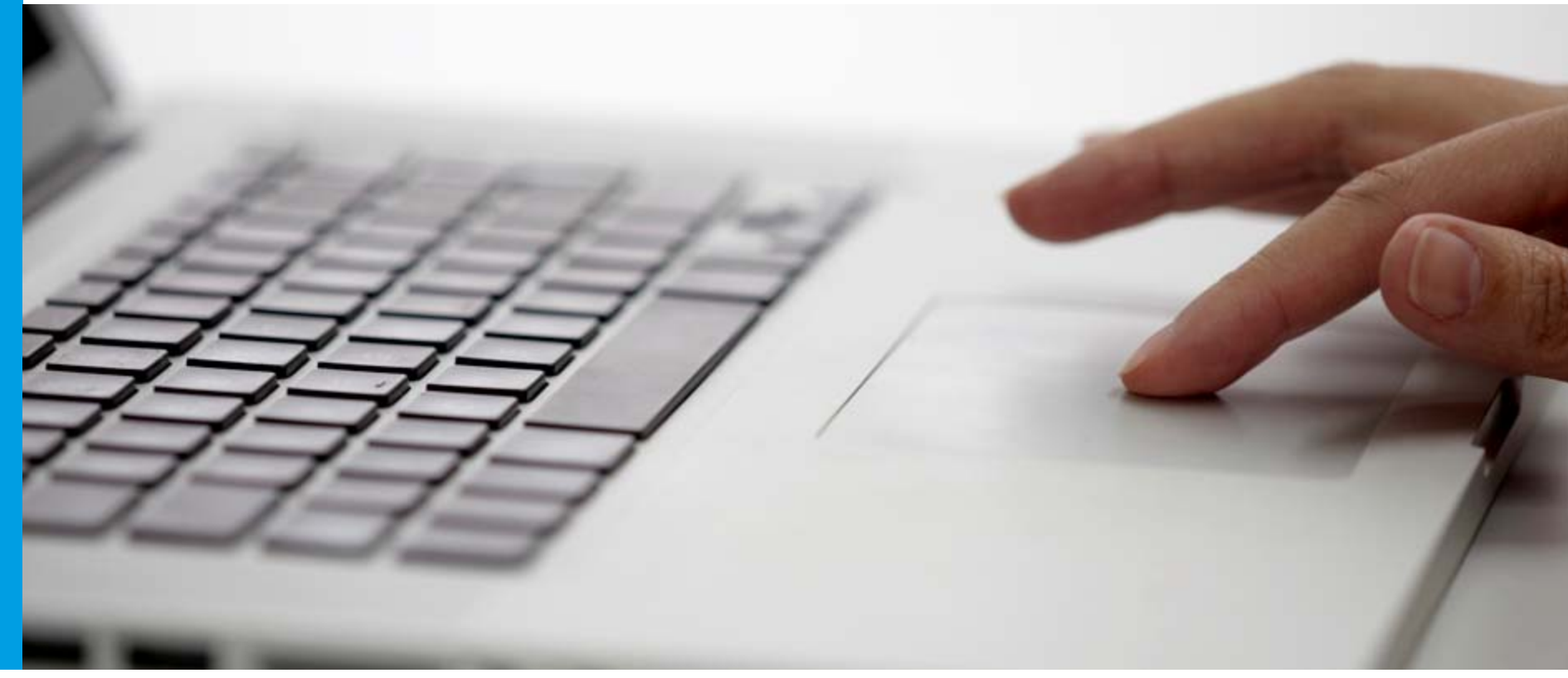

INTERNAL

Slide 1

Scott Richardson

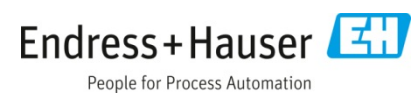

## **Table of Contents**

- Online Learning
- Logging in to LP 2.0
- My Assigned Learning
- Navigating the Course Catalog
- My Self-Assigned Learning
- My Learning Records
- My Certificates
- Accessing ISEmetrix exams
- Featured Courses
- Searching the Knowledge Bank
- Registering for Classroom Training
- Using an iPad

- Still have questions?
- Other ways to learn
- Advanced Searching
- Additional topics
  - My Shortcuts
  - Notes
  - <u>My Profile</u>
- For Supervisors Only
  - Seeing your employees' learning records
  - Assigning learning activities to employees

#### By way of reminder ... some advantages of online learning

- We reach more people (faster) than with a series of classroom events
- Guarantees consistent delivery of key messages
- Enables training on "small" and brand-new topics for which we cannot justify scheduling a classroom event
- Mitigates training complexities re: geographically-distributed workforce
- Enables more rapid new-hire orientation/onboarding, compared to periodic group events
- Maximizes training productivity of subject matter experts

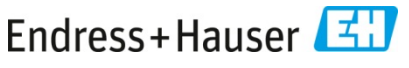

#### By way of reminder ... some advantages of online learning

- Lower cost delivery vs. other methods
- Easy to update/correct content
- Available 24/7/everywhere (home computer, work computer, mobile device) at learner's own pace
- Automatic record-keeping (for manager oversight, audits, recognition)
- Courses readily available for repetition or "JIT" review just when you need it
- Can be used to prepare you for a live classroom session, or to follow up afterwards

Online learning is not BETTER than classroom or lab training ... it simply has advantages in certain instances that can be used in a "blended learning" environment to broaden the reach of training to a large, distributed sales and service force like E+H SC-USA.

## Logging in to Learning Portal 2.0

## Learning Portal 2.0

#### Login

#### Endress+Hauser SC-USA Online Learning Site

Your username is your email address on file with Endress+Hauser. Your password will be sent to you when the system is live in March 2014. The system is being migrated and will be available soon!

Note: \* Required Fields.

#### Login Form:

| *Username: |                               |
|------------|-------------------------------|
| *Password: |                               |
|            | Forgot your <u>password</u> ? |
|            |                               |

Your username is your email address on file with Endress+Hauser.

Your initial password is "passtemp", but must be changed during your initial login.

If you have forgotten your password, no need to contact us – just click on "Forgot your password?" to receive a reset link via email.

#### URL: http://www.us.endress.com/learning

INTERNAL

Slide 5

Scott Richardson

Enter

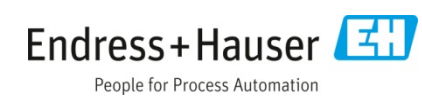

## **My Assigned Learning**

 Accessing training assigned to me by the organization or by my manager

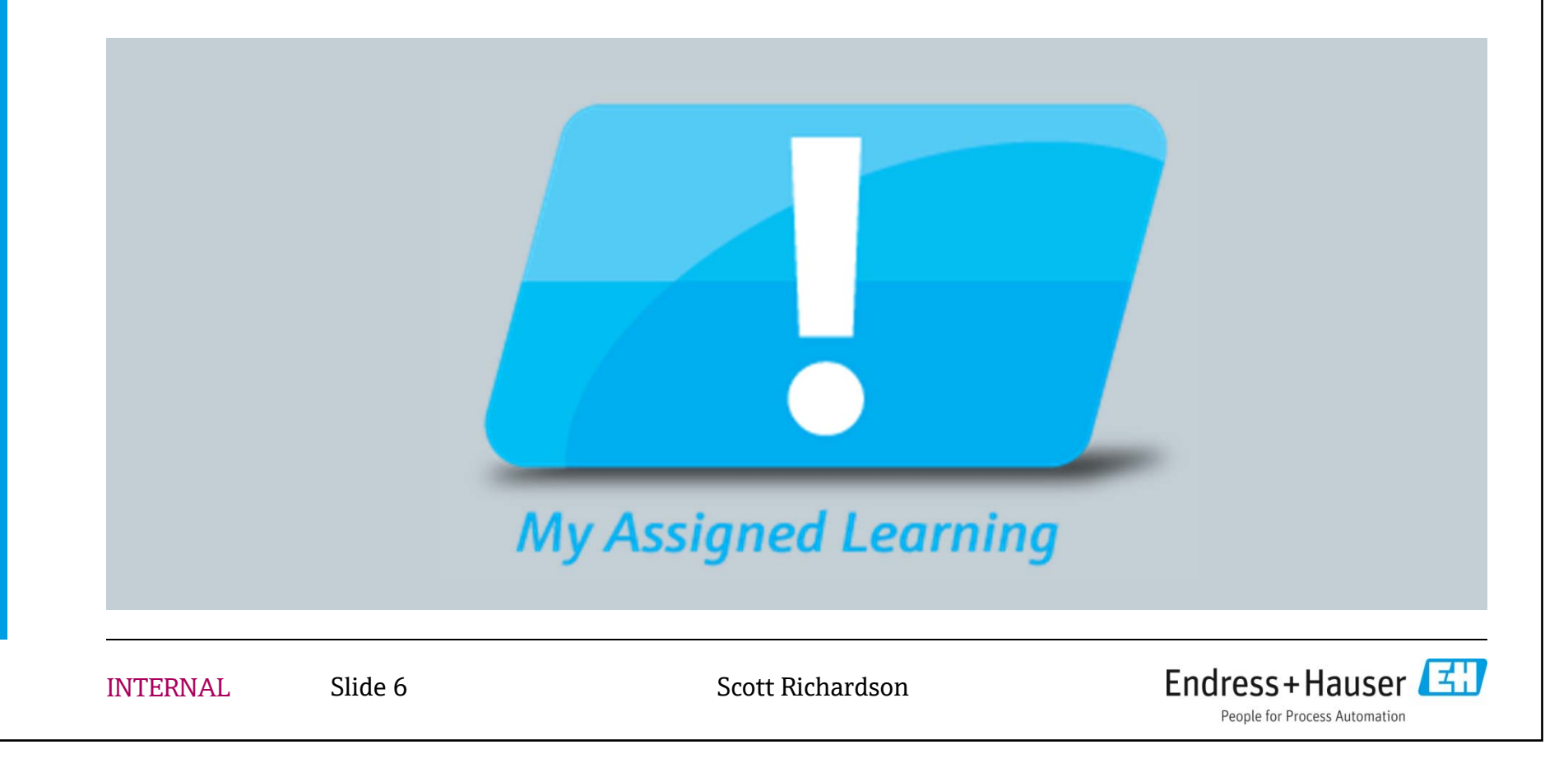

## **My Assigned Learning**

- What's here?
  - Training assigned to me by the organization
  - Training assigned to me by my manager
  - May have a due date (or a periodic recurrence, e.g. an annual requirement)
- Types of training/terminology used in the system
  - OLTs online course training (courses/modules)
  - ILTs "instructor-led" training (classroom sessions)
    - More on courses vs. classes later
  - LPs Learning Plans (called "curricula" in previous online platform)
    - A collection of learning modules
    - May be a prerequisite to a classroom session (ILT), or collected together for convenience.

|            | Welcome to I                                                     | Learning P                  | ortal 2.0                                                      |                  |            |                  |           |                 |               |       |                 |         |        |
|------------|------------------------------------------------------------------|-----------------------------|----------------------------------------------------------------|------------------|------------|------------------|-----------|-----------------|---------------|-------|-----------------|---------|--------|
|            | What                                                             | can I                       | do here?                                                       |                  | S<br>tł    | earch<br>he list |           |                 | • . 1         |       |                 |         |        |
| My Re      | quired Learning:                                                 | All Required                | t                                                              |                  |            |                  | F         | ourse typ       | IST by        |       | Տե              |         |        |
| Search f   | ior:                                                             |                             | Go Advanced                                                    | Search           |            |                  | U         | or histo        | e, Li,        |       | 51.<br>m        | ore     |        |
| All Re     | quired By Course Or                                              | nly By Plan                 | LP History History                                             |                  |            |                  |           |                 | ,             |       | ite             | me      |        |
| Select     | a course, then choose a                                          | an option below t           | the list                                                       |                  |            |                  |           |                 |               |       |                 | .1115   |        |
| Display    | ying records <b>1-9</b> of a to                                  | otal of 9.                  | Sort list                                                      |                  |            |                  |           | Resu            | ts per Page:  | 10    | [               | •       | Show   |
| Coloct     | Course No.                                                       |                             | Dian Nama                                                      | Turne            | Ctatua     | Dragrada         | Due Dete  | Eurisation Data | Approval Stat |       | a gua a t Turna | Teet    | Sugar  |
| Select     | Adoba Forms for ASP                                              | ne 🔺                        | Plan Name                                                      | Online           | Status     | Not              | Due Date  | Expiration Date | Approval Stat | US KE | equest type     | lest    | Survey |
|            | Advanced Flow Produ                                              | s<br>ict School             |                                                                | Course           | Enrolled   | Attempted        |           |                 |               |       |                 |         |        |
|            | (Sales)                                                          |                             |                                                                | Led              | Registered | Attempted        | 1/3/2019  | 1/3/2019        |               |       |                 |         |        |
|            | Basic Accounting Prin<br>Framework                               | iciples and                 | Financial Fundamentals                                         | Course           | Enrolled   | Not<br>Attempted | 3/19/2014 | 4 3/19/2014     |               |       |                 |         |        |
| ۲          | Cash Flow Managem<br>for Non-financial Prof                      | ent Essentials<br>essionals | Financial Fundamentals                                         | Online<br>Course | Enrolled   | Not<br>Attempted | 3/19/2014 | 4 3/19/2014     |               |       |                 |         |        |
| $\bigcirc$ | Financial Statements<br>Non-financial Profess                    | for<br>sionals              | Financial Fundamentals                                         | Online<br>Course | Enrolled   | Not<br>Attempted | 3/19/2014 | 4 3/19/2014     |               |       |                 |         |        |
| ۲          | Principles of Accounti<br>Finance for Non-finan<br>Professionals | ng and<br>Icial             | Financial Fundamentals                                         | Online<br>Course | Enrolled   | Not<br>Attempted | 3/19/2014 | 4 3/19/2014     |               |       |                 |         |        |
| $\odot$    | The Essentials of Buo<br>Non–financial Profes                    | dgeting for<br>sionals      | Financial Fundamentals                                         | Online<br>Course | Enrolled   | Not<br>Attempted | 3/19/2014 | 4 3/19/2014     |               |       |                 |         |        |
| ۲          | The Whirlwind (4 min                                             | )                           | Franklin Covey Training - the<br>Four Disciplines of Execution | Online<br>Course | Enrolled   | Not<br>Attempted | 1/13/2014 | 4 1/13/2014     |               |       |                 |         |        |
| Ø          | The WIG Session (9 r                                             | min)                        | Franklin Covey Nationing - the Four Disciplines of Execution   | Online<br>Course | Enrolled   | Not<br>Attempted | 1/13/2014 | 4 1/13/2014     |               |       |                 |         |        |
| - <b>-</b> | Open Drop Co                                                     | urse Subm                   | it Waiver Request                                              | Is co            | urse pa    | art              |           | Check           |               |       |                 |         |        |
| Pages:     | 1                                                                | Solor                       | a a una a with                                                 | of l             | earnin     | g                |           | expiration      | 1             |       |                 |         |        |
| ns, LLC    |                                                                  | radio                       | button: then                                                   | ŗ                | olan?      | -                |           | date            |               | O PC  | OWERED BY SUM   | FOTAL S | VSTEMS |
|            | INTERNIAL                                                        | "onei                       | n" to launch                                                   |                  |            | ondeen           |           | uute            | Endroc        | د⊥ا   | Jaucor          | I       |        |
|            | INTERNAL                                                         | oper                        | course                                                         | 2                |            | larusofi         |           |                 | LIIUIES       | 371   | iausel          |         |        |

#### **Opening a course**

Once a course is selected and "opened", this window will open in the course catalog ... now click on the course title to start learning. Once complete, click on Close Record to return to the previous window.

| Course Catalog: OLT Activities                                                                                                    |                                                               |                                                                                                    |                                                                                                    |                                                                             |                           |
|----------------------------------------------------------------------------------------------------|---------------------------------------------------------------|----------------------------------------------------------------------------------------------------|----------------------------------------------------------------------------------------------------|-----------------------------------------------------------------------------|---------------------------|
| Course: The WIG Session (9 min)                                                                                                    |                                                               |                                                                                                    |                                                                                                    |                                                                             | Close Record              |
| OLT Activities Details                                                                                                    |                                                               |                                                                                                    |                                                                                                    |                                                                             |                           |
|                                                                                                    |                                                               |                                                                                                    |                                                                                                    | Sul                                                                         | omit Waiver Request       |
| Progress: Not Attempted Required: Yes Sub                                                                                                    | scription Term                                                | Expiration: N/A                                                                                               |                                                                                                    |                                                                             |                           |
| Description:                                                                                                    |                                                               |                                                                                                    |                                                                                                    |                                                                             |                           |
| Manager Certification implementation Video, Chapter 2 Lin<br>not autostart, please hit play button after window appears.<br>OR WAIT TIL "OFF PEAK HOURS" DURING LESS NETWO<br>More | er Notes: "Instructi<br>NOTE: you can (cli<br>RK TRAFFIC AUTH | ional Video and vignettes illustrat<br>ck/drag )stretch the small screen<br>IOR: 3rd party (Franklin Covey) O | e key concepts and insights of 'The 4 D<br>to a size of your liking. IF THESE PLAY<br>THER KEYWORDS: WIG, Wildy Importa | isciplines of Execution'." IMP(<br>HALTINGLY FOR YOUGET<br>nt Goals*BIZ*SOF | ORTANTdoes<br>OFF OF VPN, |
| To launch a learning activity, click the activity name below.                                                                                                    |                                                               |                                                                                                    |                                                                                                    |                                                                             |                           |
| OLT Lessons                                                                                                    |                                                               |                                                                                                    |                                                                                                    |                                                                             |                           |
| Activity Name 🔺                                                                                                    | Score                                                         | Progress                                                                                                    | Last Accessed                                                                                                    | Time Taken                                                                  | Attempts                  |
| The WIG Session (9 min)     1                                                                                                    |                                                               | Not Attempted                                                                                                 |                                                                                                    |                                                                             |                           |
| To go back, click Close Record .                                                                                                    | 1                                                             | 1                                                                                                    | I                                                                                                    | 1                                                                           | 1                         |
|                                                                                                    |                                                               |                                                                                                    |                                                                                                    |                                                                             |                           |
| INTERNAL                                                                                                    |                                                               |                                                                                                    |                                                                                                    | Endress+Ha                                                                  | auser 🖪                   |

## An example learning plan

| All Required By Cours     | se Only     | By Plan      | LP History               | History                                  |                   |                  |           |                   |           |        |        |        |             |         |
|---------------------------|-------------|--------------|--------------------------|------------------------------------------|-------------------|------------------|-----------|-------------------|-----------|--------|--------|--------|-------------|---------|
| Select Learning Plan from | the list a  | nd press     | Go button to             | display all courses from Learn           | ning Plan. Then s | elect the cours  | e and cho | ose action for it |           |        |        |        |             |         |
| Due                       | Date: 3/    | 19/2014      |                          |                                          |                   |                  |           |                   |           |        |        |        |             |         |
| Expiration                | Date: 3/    | 19/2014      |                          |                                          |                   |                  |           |                   |           |        |        |        |             |         |
| Completion Require        | ment: Re    | equired N    | umber Of Cour            | ses                                      |                   |                  |           |                   |           |        |        |        |             |         |
| Number of Required Cou    | irses: 5    |              |                          |                                          |                   |                  |           |                   |           |        |        |        |             |         |
| Displaying records 1-5 o  | f a total o | f <b>5</b> . |                          |                                          |                   |                  |           |                   | Results p | per Pa | ge: 10 |        | •           | Show    |
| Learning Plans            |             | Selec        | t                        | Course Name                              |                   | Туре             | Status    | Progress          | Required  | CEU    | Test   | Survey | Plan Type   | Order 🍙 |
| (Select One)              | ndamenta    |              | Basic Acco               | ounting Principles and Framew            | vork              | Online<br>Course | Active    | In Progress       | Yes       | 0      |        |        | Traditional | 1       |
| • •                       | 1           |              | Cash Flow<br>Profession  | / Management Essentials for N<br>nals    | Non-financial     | Online<br>Course | Active    | Not<br>Attempted  | Yes       | 0      |        |        | Traditional | 2       |
| Expand/Collapse All       |             | $\bigcirc$   | Financial                | Statements for Non-financial P           | rofessionals      | Online<br>Course | Active    | Not<br>Attempted  | Yes       | 0      |        |        | Traditional | 3       |
|                           |             |              | Principles<br>Profession | of Accounting and Finance for<br>nals    | Non-financial     | Online<br>Course | Active    | Not<br>Attempted  | Yes       | 0      |        |        | Traditional | 4       |
|                           |             | 0            | The Esser<br>Profession  | ntials of Budgeting for Non–fina<br>nals | ancial            | Online<br>Course | Active    | Not<br>Attempted  | Yes       | 0      |        |        | Traditional | 5       |
|                           |             | 4            | Open                     | Drop Course                              |                   |                  |           |                   |           |        |        |        |             |         |
|                           |             | Page         | s: 1                     |                                          |                   |                  |           |                   |           |        |        |        |             |         |
|                           |             |              |                          |                                          |                   |                  |           |                   |           |        |        |        |             |         |
|                           |             |              |                          |                                          |                   |                  |           |                   |           |        |        |        |             |         |
|                           |             |              |                          |                                          |                   |                  |           |                   |           |        |        |        |             |         |
|                           |             |              |                          |                                          |                   |                  |           |                   |           |        |        |        |             |         |
|                           |             |              |                          |                                          |                   |                  |           |                   |           |        |        |        |             |         |
|                           |             |              |                          |                                          |                   |                  |           |                   |           |        |        |        |             |         |
|                           |             |              |                          |                                          |                   |                  |           |                   |           |        |        |        |             |         |

#### Services

#### **Navigating the Course Catalog**

 How do I find additional training opportunities?

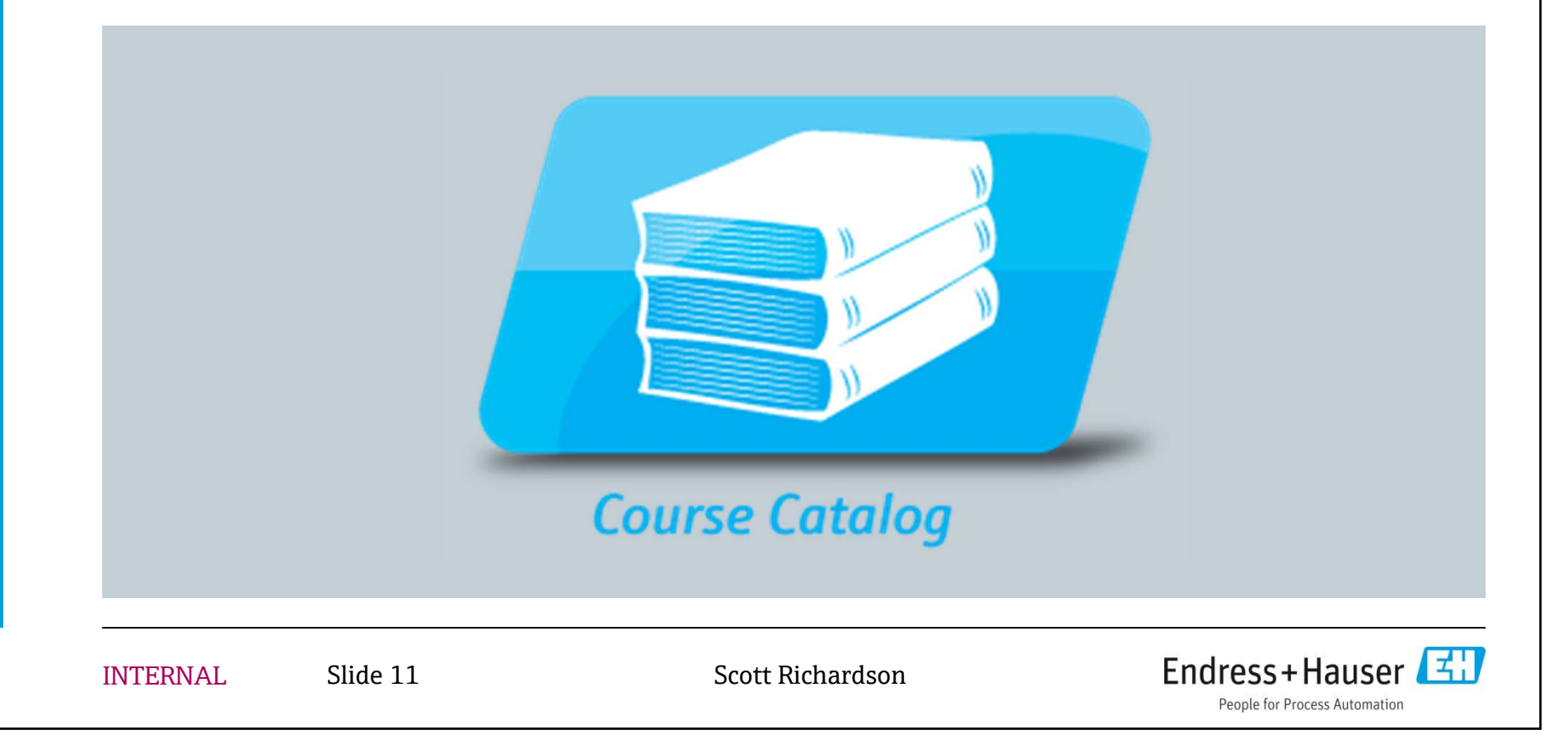

## What can I do here?

- Online courses multiple ways to find what I need
  - Search by category
    - "Expand/Collapse All"
  - This will sort course offering by categories
  - Select your category, then select "Go" ...

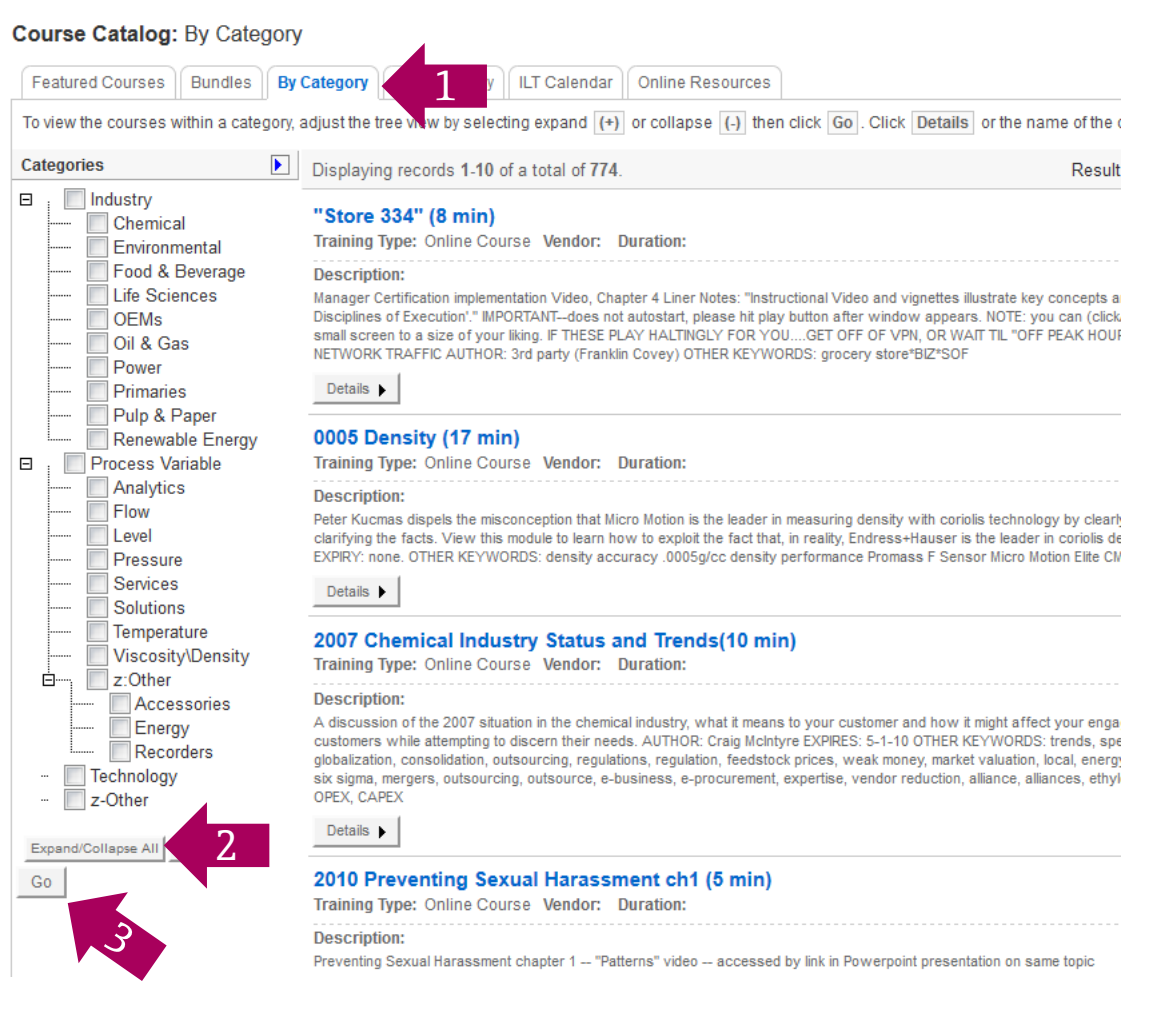

INTERNAL

Slide 12

Scott Richardson

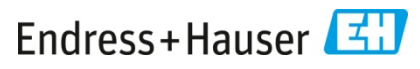

#### **Example: Analytics courses**

#### Course Catalog: By Category

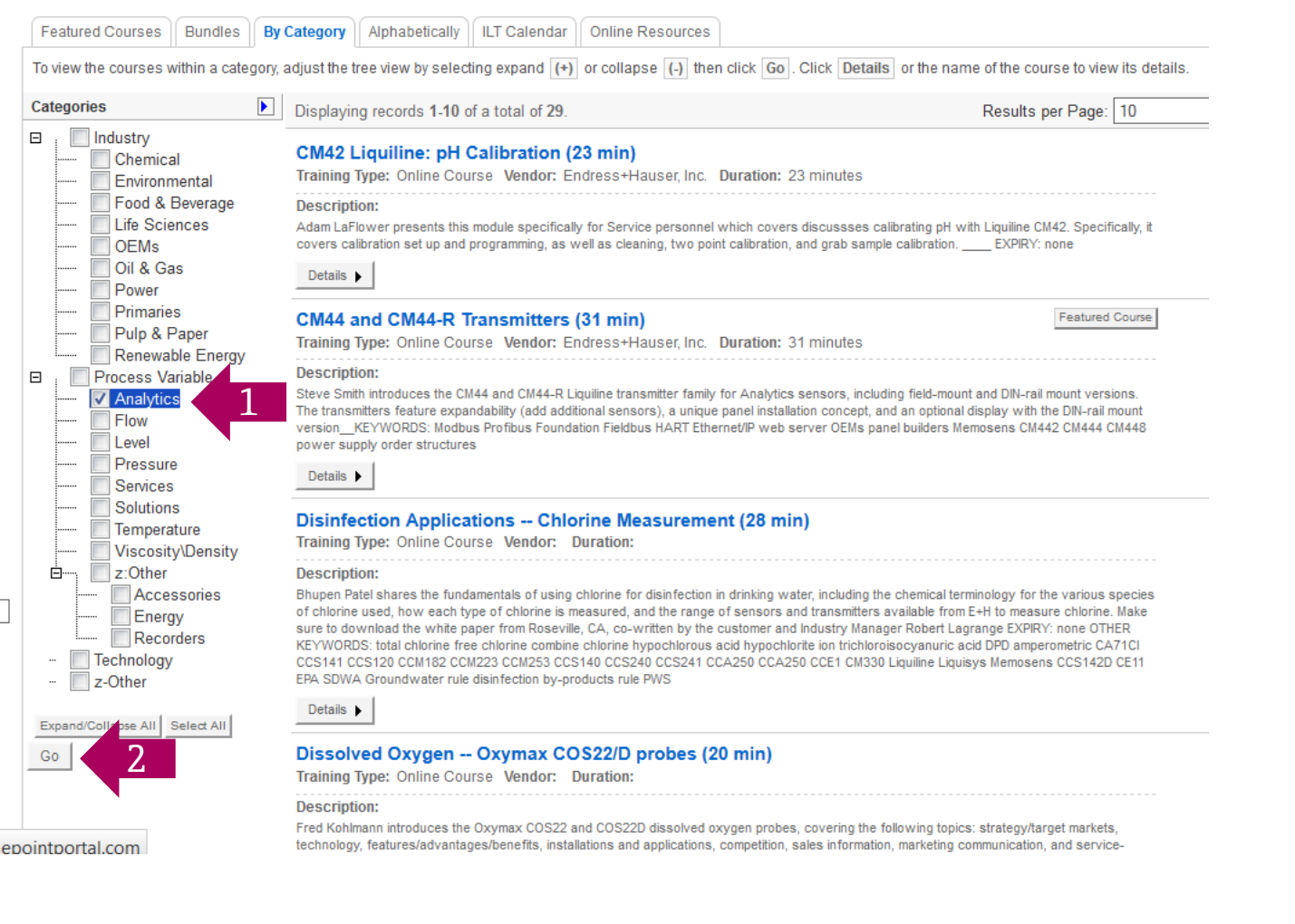

**INTERNAL** 

Slide 13

Scott Richardson

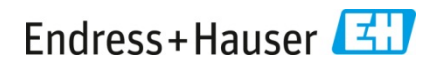

|                                                                                                    | 2 . 1 2 2                                                                                                    |                                                                                                    |                                                                         |                                                                                                    |
|----------------------------------------------------------------------------------------------------|----------------------------------------------------------------------------------------------------|----------------------------------------------------------------------------------------------------|-------------------------------------------------------------------------|----------------------------------------------------------------------------------------------------|
| Welcome to Learning                                                                                                    | Portal 2.0                                                                                                    |                                                                                                    |                                                                         | Select "Alphabetically"                                                                                                    |
| Search by                                                                                                    | text                                                                                                    |                                                                                                    |                                                                         | Enter up to two text                                                                                                    |
| Course Catalog: Alphabetica                                                                                                    | lly                                                                                                    |                                                                                                    |                                                                         | search terms (order                                                                                                    |
| Search for: solution selling                                                                                                    | Go Advanced Search                                                                                                    |                                                                                                    |                                                                         | matters try both                                                                                                    |
| Featured Courses Bundles By                                                                                                    | Category Alphabetically 1 ar Onl                                                                                                    | ine Resources                                                                                                    |                                                                         | ways!)                                                                                                    |
| Select a letter range to view from the d                                                                                                    | rop-down menu then click Show . Click Details                                                                                                    | or the name of the course to vi                                                                                                    |                                                                         | Click the course title in                                                                                                    |
| Select Letter Range: (Any)                                                                                                    | Show                                                                                                    |                                                                                                    |                                                                         | order to open                                                                                                    |
| Displaying records 1-7 of a total of 7                                                                                                    |                                                                                                    |                                                                                                    |                                                                         | enrollment screen                                                                                                    |
| Integrity Solutions Selling pr<br>Training Type: Online Course Vendo                                                                                                    | ogramWhat is it? (2min)                                                                                                    |                                                                                                    |                                                                         |                                                                                                    |
| Description:<br>quick overview of the multi-week 'Integrity<br>Details<br>Plant Asset Management [PA<br>Training Type: Online Course Vendor<br>Description:                                                                                                    | Solutions Selling' program EXPIRES: revisit May 2013 OTH<br>M] - an introduction (8 min)                                                                                                    | IER KEYWORDS: projects, sales, hi                                                                                                    | igh level                                                               |                                                                                                    |
| this is an introduction/awareness course a<br>Solutions Selling classes/workshops, but is<br>proposition, plant assets, installed base, se<br>spares, spare parts, calibration, replacement<br>Details ▶                                                                                                    | bout PAM (plant asset management), one of the SC-USA<br>s suitable for everyone to get a first leg-up on the topic. A<br>ervices, documentation, procedures, engineering, selectio<br>int, life cycle management, W@M                                                                                                    | "core" Solutions Segments. This is (<br>UTHOR: Michael Robinson EXPIRY:<br>n, procurement, installation, commis                                                                                                    | created<br>none OT<br>ssioning,                                         | as a prerequisite course to attending live Integrity<br>IHER KEYWORDS: solutions products, value<br>startup, start-up, operations, maintenance, repair,                                                                                                    |
| Solution Selling: Creating Ne                                                                                                    | ew Opportunities                                                                                                    |                                                                                                    |                                                                         |                                                                                                    |
| Description:                                                                                                    | n, GMIISUR <b>DULAUUI</b> , ERUUI                                                                                                    |                                                                                                    |                                                                         |                                                                                                    |
| For most sales professionals, prospecting<br>the most difficult skills to learn. Potential cu<br>recognize potential pain, approach each cu<br>decision. This course explains how to app<br>problems, and guide the customer through<br>customers to acknowledge and speak ope<br>your customers. TargetAudience=Sales pr | for new customers and making those initial sales calls is<br>stomers aren't always aware of their needs and often do<br>ustomer in a tactful and appropriate manner, determine the<br>roach sales opportunities when the customer's need is un<br>an exploration of the problem and solution. You'll learn ski<br>nly about their business problems. And you'll learn some is<br>ofessionals who want to develop their solution selling ski | a big part of their job. But that does<br>in't appreciate a stranger pointing or<br>right solution, and present it in an e<br>nexpressed or unclear, including ho<br>Ills needed to carry out planning and<br>basic calculations used to ensure y<br>Ils | n't mean<br>ut their p<br>engaging<br>w to res<br>d resear<br>rour solu | it's easy. Conducting prospecting calls is one of<br>roblems. It's the job of the sales professional to<br>g way that helps the customer make an informed<br>search a customer's business, identify potential<br>ch, diagnosing a customer's need, and enticing<br>tions are financially beneficial to both you and |
| Details ►                                                                                                    |                                                                                                    |                                                                                                    |                                                                         |                                                                                                    |
| INTERNAL Sli                                                                                                    | ide 14                                                                                                    | Scott Richardson                                                                                                    |                                                                         | Endress+Hauser 🖾                                                                                                    |

| Welcome t                                                                                                    | o Learning Portal 2.0                                                                                                    |                                          | Click for<br>Advanced<br>Searching                                                                                                    |                                                 |
|----------------------------------------------------------------------------------------------------|----------------------------------------------------------------------------------------------------|------------------------------------------|----------------------------------------------------------------------------------------------------|-------------------------------------------------|
| Course Catalog: Do<br>Course: Plant Asset M                                                                                  | etails<br>/anagement [PAM] - an introduction (8 min)                                                                                                    |                                          |                                                                                                    | Close Record                                    |
| Back     Course Name:     Status:     Description:                                                                           | Plant Asset Management [PAM] - an introduction (8 min)<br>Active<br>this is an introduction/awareness course about PAM (plant asset management), or<br>course to attending live Integrity Solutions Selling classes/workshops, but is suitate<br>EXPIRY: none OTHER KEYWORDS: solutions products, value proposition, plant a<br>procurement, installation, commissioning, startup, start-up, operations, maintenant<br>W@M | e of th<br>le for o<br>ssets,<br>ce, rep | e SC-USA "core" Solutions Segments. This is created as a prereq<br>everyone to get a first leg-up on the topic. AUTHOR: Michael Robin<br>installed base, services, documentation, procedures, engineering,<br>air, spares, spare parts, calibration, replacement, life cycle manage | Enroll<br>uisite<br>son<br>selection,<br>ement, |
| Prerequisite Courses:<br>Delivery Type:<br>Course Code:<br>Vendor:<br><u>CEU:</u><br>Duration:<br>Cost to Learner:<br>• Back | None<br>Online Course<br>258895<br>0<br>\$0.00                                                                                                    | -                                        | Enroll in the course<br>On next screen, click on<br>title to launch course<br>Or, continue to search<br>and add titles to your<br>queue in "My Self-<br>Assigned Learning"                                                                                                    | Enroll                                          |
| INTERNAL                                                                                                    | Slide 15 Scott Richard                                                                                                    | lson                                     | Endress+Hauser                                                                                                    | E                                               |

## Types of online courses in the Learning Portal

#### Voiced presentations

- This type of content generally created by E+H subject matter experts (e.g., training managers, product and industry managers, product specialists)
- Will need ear buds/head phones to listen in the office!
- This type of content will "bookmark" to correct place if you have to leave and return later.
- Masterclass modules
  - Content produced by E+H corporate ... with interactive learning elements
  - Now this content should perform better ... correctly bookmarking and marking you as complete when you finish the module (be sure to access EVERY slide!)
- Videos
  - Often embedded in presentations in order to work correctly in the system
  - Can be recorded online webinars
- Exams
  - ISEmetrix exams created specifically for E+H ISEs, but available to all
  - Quizzes embedded in presentation modules (to check your learning comprehension, or as part of learning certification)

## **My Self-Assigned Learning**

My personal "training queue"

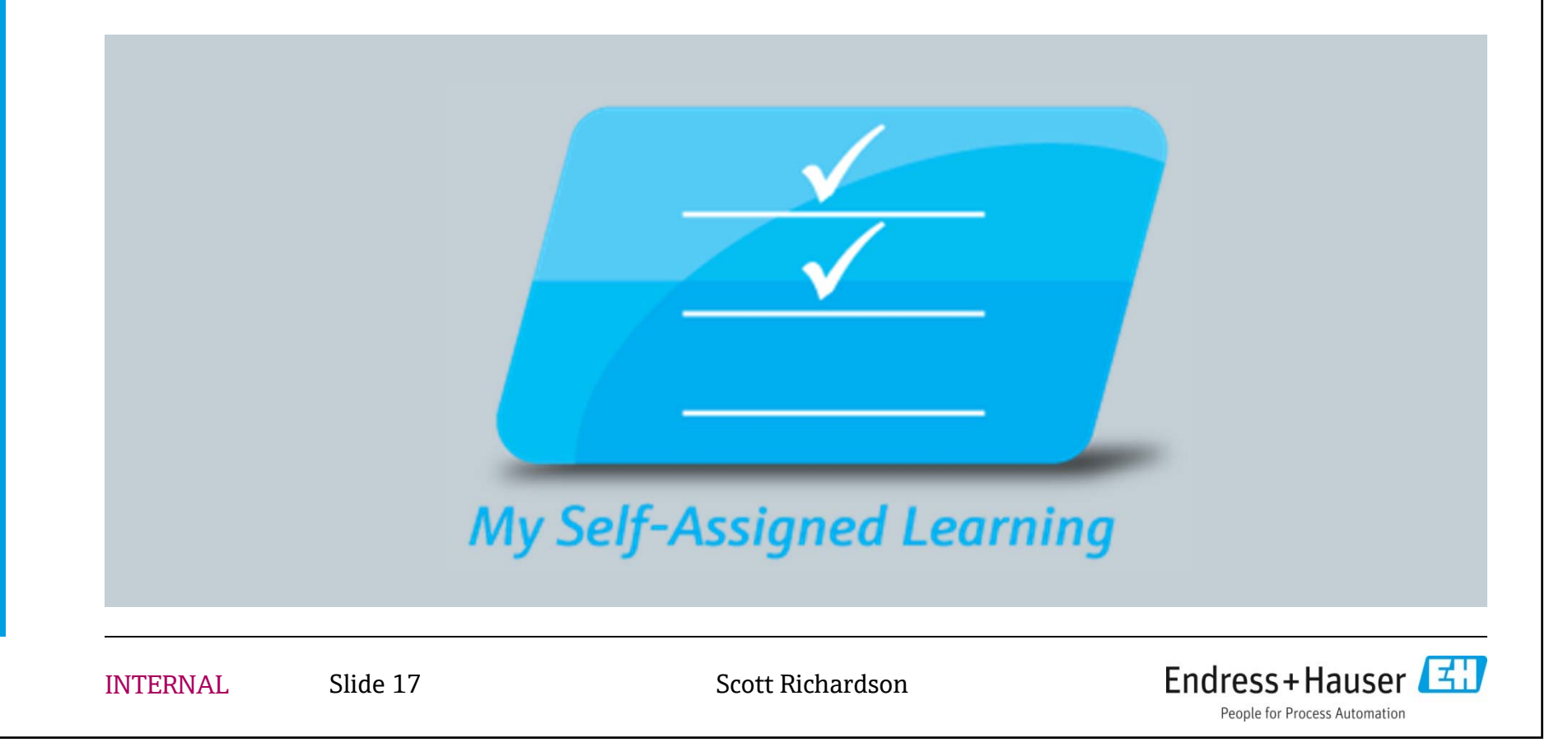

#### **My Self-Assigned Learning**

#### What's here?

- "Electives" -- online courses I've selected to learn from, but either haven't attempted or haven't completed
- Upcoming Instructor-led training (classroom) for which I've enrolled

|            | My Ele<br>Search f<br>All Ele<br>Select a            | Ctive Learning: All Electives         or:       Go       Advance         ctives       Instructor-Led Training       Online Training       User-Defined         a course, then choose an option below the list. | ed Sea <b>e</b> Th<br>Traini pe | nink of th<br>rsonal "ז | is as<br>Traini | your<br>ng Quei | າຣ.      |  |  |
|------------|------------------------------------------------------|----------------------------------------------------------------------------------------------------|---------------------------------|-------------------------|-----------------|-----------------|----------|--|--|
|            | Displaying records 1-10 of a total of 23. Results pe |                                                                                                    |                                 |                         |                 |                 |          |  |  |
|            | Select                                               | Course Name 🔺                                                                                                    | CourseType                      | Approval Status         | Status          | Progress        | Due Date |  |  |
|            |                                                      | 0005 Density (17 min)                                                                                                    | Online Course                   |                         | Enrolled        | In Progress     |          |  |  |
|            | $\bigcirc$                                           | Basic DP Flow [Masterclass] (45 minutes)                                                                                                    | Online Course                   |                         | Enrolled        | In Progress     |          |  |  |
|            | $\bigcirc$                                           | CM44 and CM44-R Transmitters (31 min)                                                                                                    | Online Course                   |                         | Enrolled        | In Progress     |          |  |  |
|            | $\bigcirc$                                           | Configuring and Administrating SharePoint 2010 Search                                                                                                    | Online Course                   |                         | Enrolled        | In Progress     |          |  |  |
|            | $\bigcirc$                                           | Customer Service Confrontation and Conflict                                                                                                    | Online Course                   |                         | Enrolled        | In Progress     |          |  |  |
|            |                                                      | Digital Communication [Masterclass] (60 min)                                                                                                    | Online Course                   |                         | Enrolled        | In Progress     |          |  |  |
|            |                                                      | Global Reference Pricing [Masterclass] (45 min)                                                                                                    | Online Course                   |                         | Enrolled        | In Progress     |          |  |  |
|            |                                                      | Indumax CLS54D Conductivity sensor (11 min)                                                                                                    | Online Course                   |                         | Enrolled        | In Progress     |          |  |  |
|            |                                                      | Introduction to Pressure (85 min)                                                                                                    | Online Course                   |                         | Enrolled        | Not Attempted   |          |  |  |
| ΙΝΤΈΟΝΙΛΙ  |                                                      | Introduction to Pressure [Masterclass] (60 min)                                                                                                    | Online Course                   |                         | Enrolled        | In Progress     |          |  |  |
| IIVIENIVAL | 4                                                    | Open Drop Course                                                                                                    |                                 |                         |                 |                 |          |  |  |

## **My Learning Records**

 Accessing my training history (transcript)

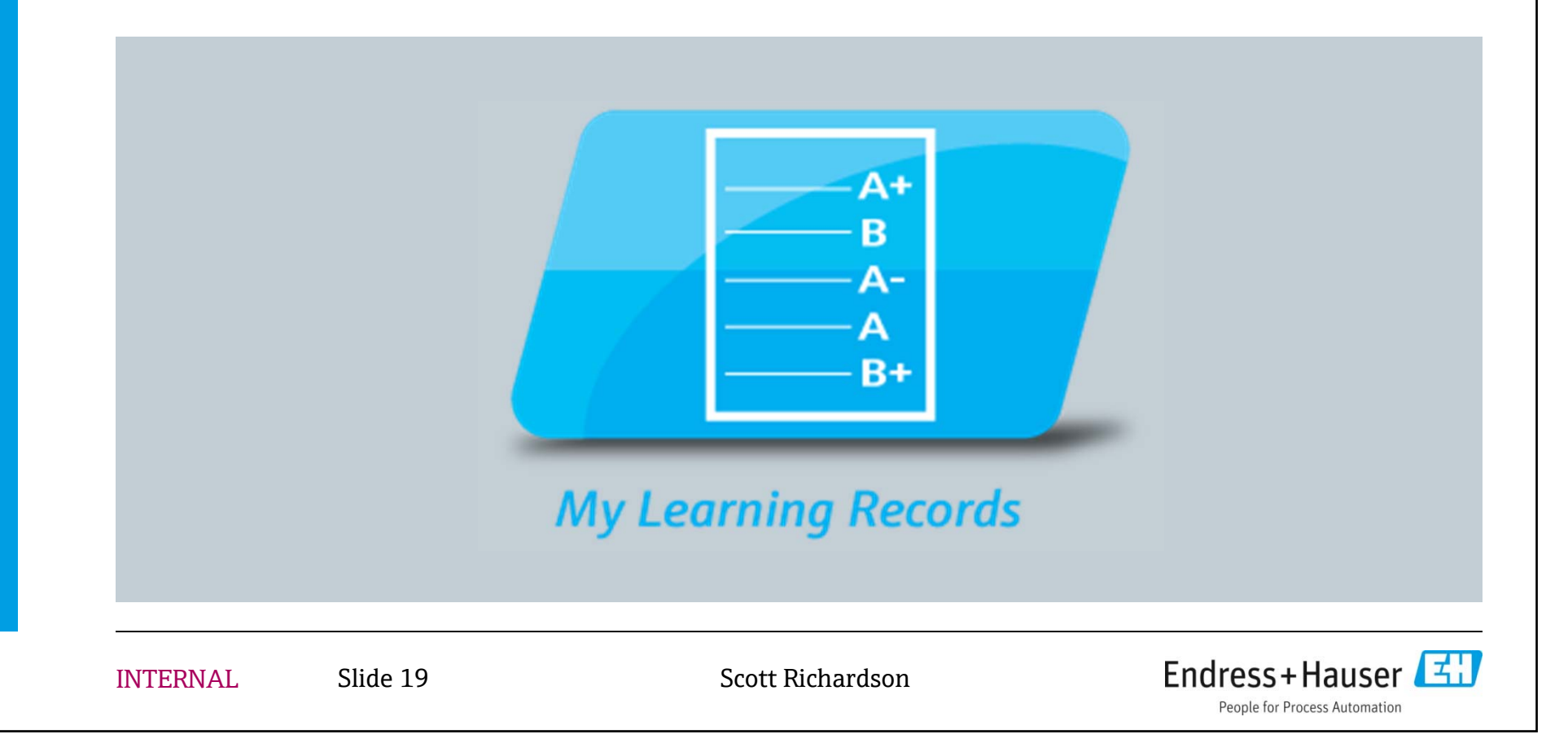

## **My Learning Records**

- What's here?
  - My learning transcript
    - Courses completed
    - Courses in-progress
    - Courses not attempted yet
  - Transcript can be sorted by course or class name, completion status, or completion date
  - Use "Advanced Search" for advanced filtering of your records (e.g. only show completed classes, classroom records, or classes completed within a certain timeframe)
  - Your records can be exported in a variety of file formats, or printed

| My Transcript                        |    |
|--------------------------------------|----|
| Search for:                          | Go |
| Completed Between: # And: M/d/yyyy # |    |

# Your records have been migrated to LP2.0! Online courses completed since 2007 March 7-24 records gap will be filled April 2014 Sales classroom training since 2008

Service classroom training since 2012

| Select     | Course Name                                                      | Class Name                                                        | Completion Status | ▲ Registration Date      | Completion Date          | Course CEU | <b>Registration Status</b> | Grade               |
|------------|------------------------------------------------------------------|-------------------------------------------------------------------|-------------------|--------------------------|--------------------------|------------|----------------------------|---------------------|
| $\bigcirc$ | Advanced Flow Product School (Sales)                             |                                                                   |                   |                          |                          | 0          | Registered                 |                     |
| $\bigcirc$ | Integrity Solutions Selling<br>programWhat is it? (2min)         | Integrity Solutions Selling<br>programWhat is it? (2min)          | Completed         | 4/24/2013 4:04:43<br>PM  | 4/24/2013 4:06:55<br>PM  | 0          | Enrolled                   | 100                 |
| $\bigcirc$ | Basic Concepts in Measuring<br>Technology [Masterclass] (60 min) | Basic Concepts in Measuring<br>Technology [Masterclass] (60 min)  | Completed         | 6/19/2013 1:14:59<br>PM  | 6/19/2013 1:25:54<br>PM  | 0          | Enrolled                   | 80                  |
| $\bigcirc$ | 2010 Sexual & Other Forms of<br>Unlawful Harassment(9min)        | 2010 Sexual & Other Forms of<br>Unlawful Harassment(9min)         | Completed         | 6/20/2013<br>11:00:05 AM | 6/20/2013<br>11:01:11 AM | 0          | Enrolled                   | 100                 |
| $\bigcirc$ | QUIZ-2010 Sexual & Other Forms of<br>Unlawful Harassment (5min)  | f QUIZ-2010 Sexual & Other Forms of<br>Unlawful Harassment (5min) | Completed         | 6/20/2013<br>11:01:34 AM | 6/20/2013<br>11:02:42 AM | 0          | Enrolled                   | 100                 |
| $\bigcirc$ | Solicap M FTI55 and FTI56 (9 min)                                | Solicap M FTI55 and FTI56 (9 min)                                 | Completed         | 7/17/2013 4:41:59<br>PM  | 7/17/2013 4:44:19<br>PM  | 0          | Enrolled                   | 0                   |
| $\bigcirc$ | Using Applicator to size Gamma<br>Measurement Points (21 min)    | Using Applicator to size Gamma<br>Measurement Points (21 min)     | Completed         | 7/17/2013 5:14:18<br>PM  | 7/17/2013 5:15:41<br>PM  | 0          | Enrolled                   | 0                   |
| $\bigcirc$ | Building a Personal Success<br>Foundation (28 min)               | Building a Personal Success<br>Foundation (28 min)                | Completed         | 7/30/2013 9:23:35<br>AM  | 7/30/2013 9:26:37<br>AM  | 0          | Enrolled                   | 0                   |
| $\bigcirc$ | Customer benefits of FDT Technolo<br>[1](4 min)                  | Customer benefits of FDT Technology<br>[1](4 min)                 | Completed         | 8/6/2013 11:22:08<br>AM  | 8/6/2013 11:24:11<br>AM  | 0          | Enrolled                   | 0                   |
| $\bigcirc$ | 2010 Preventing Sexual Harassmer<br>ch1 (5 min)                  | nt 2010 Preventing Sexual Harassment ch1 (5 min)                  | Completed         | 8/6/2013 11:28:55<br>AM  | 8/6/2013 11:30:21<br>AM  | 0          | Enrolled                   | 0                   |
| $\bigcirc$ | Are You Mismanaging Yourself (29 min)                            | Are You Mismanaging Yourself (29 min)                             | Completed         | 8/6/2013 11:35:43<br>AM  | 8/6/2013 1:05:05<br>PM   | 0          |                            | -                   |
| $\bigcirc$ | Basic concepts in measuring<br>technology (SCORM 1.2)            | Basic concepts in measuring technology (SCORM 1.2)                | Completed         | 8/15/2013 3:06:55<br>PM  | 8/15/2013 3:17:50<br>PM  | 0 T        | ranscript ca               | an be sorted by     |
| $\bigcirc$ | Awareness: Start-Up Ordercode<br>XD21BL (5 min)                  | Awareness: Start-Up Ordercode<br>XD21BL (5 min)                   | Completed         | 12/30/2013<br>4:55:03 PM | 12/30/2013<br>4:55:24 PM | 0          | Course/c                   | lass name           |
| $\bigcirc$ | Covey-4 Discip's_Chapt 1_Your Bes<br>Moment (2 min)              | Covev-4 Discin's Chant 1 Your Best                                |                   | 1/3/2014 2:20:03<br>PM   | 2/17/2014 2:38:56<br>PM  | 0          | completi                   | ion and<br>on dates |
|            | The Dashboard (7 min)                                            | Note: for online mod                                              | ules,             | 1/3/2014 2:20:03<br>PM   | 2/17/2014 2:39:36<br>PM  | 0          | Completi                   | on status           |
| ۲          | The WIG Session (9 min)                                          | course name = class r                                             | name;             | 1/3/2014 2:20:03<br>PM   | 2/19/2014<br>11:10:55 AM | 0          | 1                          |                     |
| ~          |                                                                  | for classroom records                                             | 5,                | 100001100000             | 0/17/00/11/000000        | 0          | r can be sea               | arched for          |
|            |                                                                  | class name will also                                              |                   |                          |                          | sı         | pecific class              | names or            |
|            | INTERNAL                                                         | indicate DATE of clas                                             | s, in cot         | t Richardson             |                          | d          | ates                       |                     |

addition to course subject

Displaying records 1-55 of a total of 55.

#### **Classroom records**

Want to see only your classroom records?

- Sales training (product/industry schools) since 2008
- Service training (certified service schools) since 2012

| My Tra     | anscript                                         |                                       |                   |                         |                         |              |                     |            |
|------------|--------------------------------------------------|---------------------------------------|-------------------|-------------------------|-------------------------|--------------|---------------------|------------|
| Complet    | Search for:# And: M/d/yyy                        | Go Close Advanc                       | ted Search        |                         |                         |              |                     |            |
|            | Search Fields: 🔽 Course Name 🔽 Cours             | e Description 📝 Class Name            |                   |                         |                         |              |                     |            |
| Filter     | Results:                                         |                                       |                   |                         |                         |              |                     |            |
| Reg        | jistration Status: (Any)                         |                                       |                   |                         |                         |              |                     |            |
| Co         | mpletion Status: (Any)                           | 4                                     |                   |                         |                         |              |                     |            |
|            | Course Type: Instructor Led                      | 2                                     |                   |                         |                         |              |                     |            |
| Disalar    | ing another d. 2 of a total of 2                 |                                       |                   |                         |                         |              |                     | . 1        |
| Display    | ying records 1-3 of a total of 3.                |                                       |                   |                         | Results pe              | er Page: 200 |                     | Show       |
| Select     | Course Name 🔺                                    | Class Name                            | Completion Status | Registration Date       | Completion Date         | Course CEU   | Registration Status | Grade      |
| $\bigcirc$ | Advanced Flow Product School (Sales)             | Sales Advanced Flow 04-2011           | Completed         | 4/15/2011 8:00:00<br>AM | 4/15/2011 8:00:00<br>AM | 0            | Enrolled            |            |
| ۲          | Level and Flow Product Schools (Sales)           | Sales Level and Flow 06-2010          | Completed         | 6/11/2010 8:00:00<br>AM | 6/11/2010 8:00:00<br>AM | 0            | Enrolled            |            |
| $\bigcirc$ | Pressure and Temperature Product Schools (Sales) | Sales Pressure Temperature<br>04-2010 | Completed         | 4/29/2010 8:00:00<br>AM | 4/29/2010 8:00:00<br>AM | 0            | Enrolled            |            |
| 4          | Activities                                       |                                       |                   |                         |                         |              |                     |            |
| INT        | TERNAL Slide 22                                  |                                       | Scott Richard     | lson                    | E                       | Indress      | +Hauser             | <b>z</b> : |

## **My Certificates**

Printing training certificates

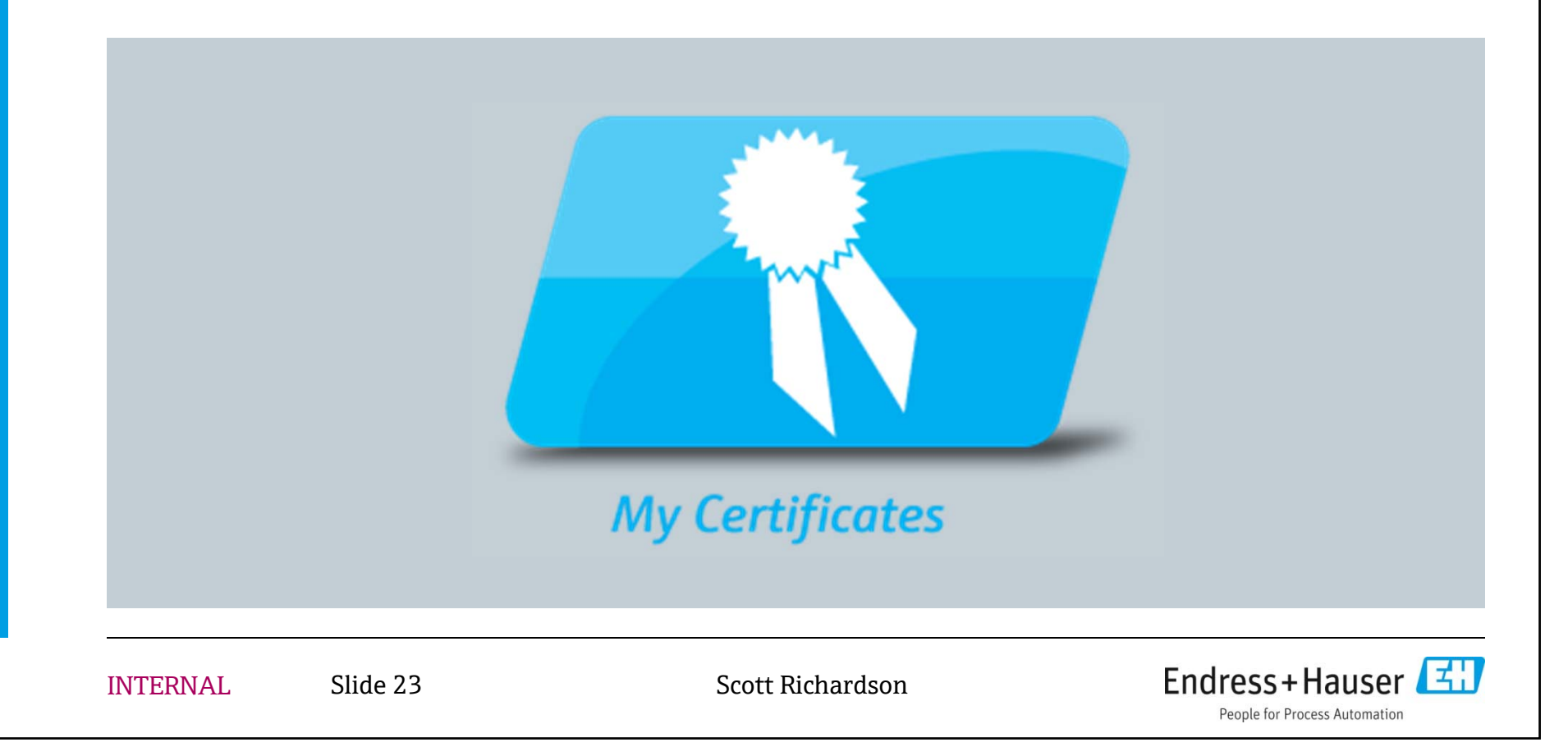

## Links to print certificates

 My Completion Certificates

 Course Completion Certificates

 Image: Wy Certificates

 My Certificates

 Click here to print Certificates for My Self Assigned Learning. These are courses you enrolled in.

 Click here to print Certificates for My Assigned Learning. These are courses that were assigned to you.

If the course was ASSIGNED to you, you'll be able to print the certificate in "My Assigned Learning" ... if the course was SELECTED by you, you'll be able to print the certificate in "My Self Assigned" Learning.

Click the link to search for the course for which you want to print a certificate ...

## E.g. "My Self-Assigned Learning"

| earch f    | or: Go                                                            | Advanced Sea       | arch     |               |                 |          |             |
|------------|-------------------------------------------------------------------|--------------------|----------|---------------|-----------------|----------|-------------|
| All Ele    | ctives Instructor-Led Training Online Training Us                 | er-Defined Trainii | ng Histo | гу            |                 |          |             |
| Select a   | a course, then choose an option below the list.                   |                    |          |               |                 |          |             |
| Display    | ving records 1-10 of a total of 13.                               |                    |          |               |                 | Re       | sults       |
|            |                                                                   |                    |          |               |                 |          |             |
| Select     | Course Name 🔺                                                     | CourseType         | Approval | Status Status | Completion Date | Progress | Due         |
| $\bigcirc$ | 2010 Preventing Sexual Harassment ch1 (5 min)                     | Online<br>Course   |          | Selection     | t a cours       | e        |             |
| $\bigcirc$ | 2010 Sexual & Other Forms of Unlawful<br>Harassment–(9min)        | Online<br>Course   |          | <b>T</b> 1    | "D· / C         |          |             |
| $\bigcirc$ | Are You Mismanaging Yourself (29 min)                             | Online<br>Course   |          | Inen          | "Print C        | ertific  | ate         |
| $\bigcirc$ | Awareness: Start-Up Ordercode XD21BL (5 min)                      | Online<br>Course   |          | Not a         | ll course       | s allo   | w printing  |
| $\bigcirc$ | Building a Personal Success Foundation (28 min)                   | Online<br>Course   |          | of cer        | rtificates      | cor      | ntact us if |
| $\bigcirc$ | Customer benefits of FDT Technology [1](4 min)                    | Online<br>Course   |          |               | and a co        | urco t   | o he        |
| $\bigcirc$ | Energy Solutions [Masterclass] (45 min)                           | Online<br>Course   |          | youn          |                 |          |             |
| $\bigcirc$ | Integrity Solutions Selling programWhat is it? (2min)             | Online<br>Course   |          | modi          | ned to al       | liow C   | eruncate    |
| $\bigcirc$ | Kevin Bischoping VP Sales Business Plan 2014<br>(39 min)          | Online<br>Course   |          | print         | ing and v       | we wil   | l respond   |
| $\bigcirc$ | Nancy Winter - Controlling 2014 Business Plan<br>meeting (10 min) | Online<br>Course   |          | withi         | n 1 busir       | ness d   | ay.         |
| 6          | Open Write a Review Print Certificate                             |                    |          |               |                 |          |             |

INTERNAL

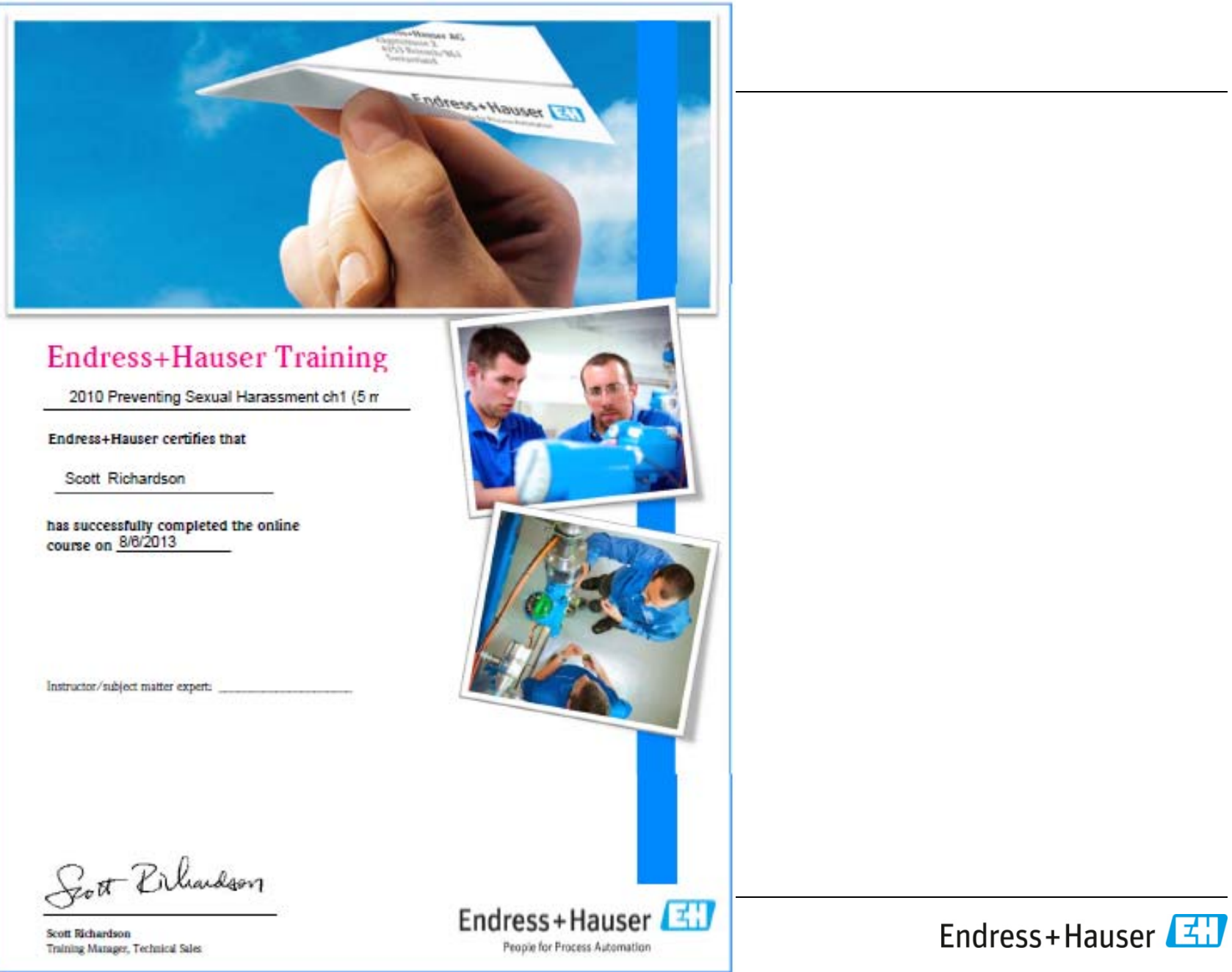

#### **ISEmetrix**

Accessing ISEmetrix exams

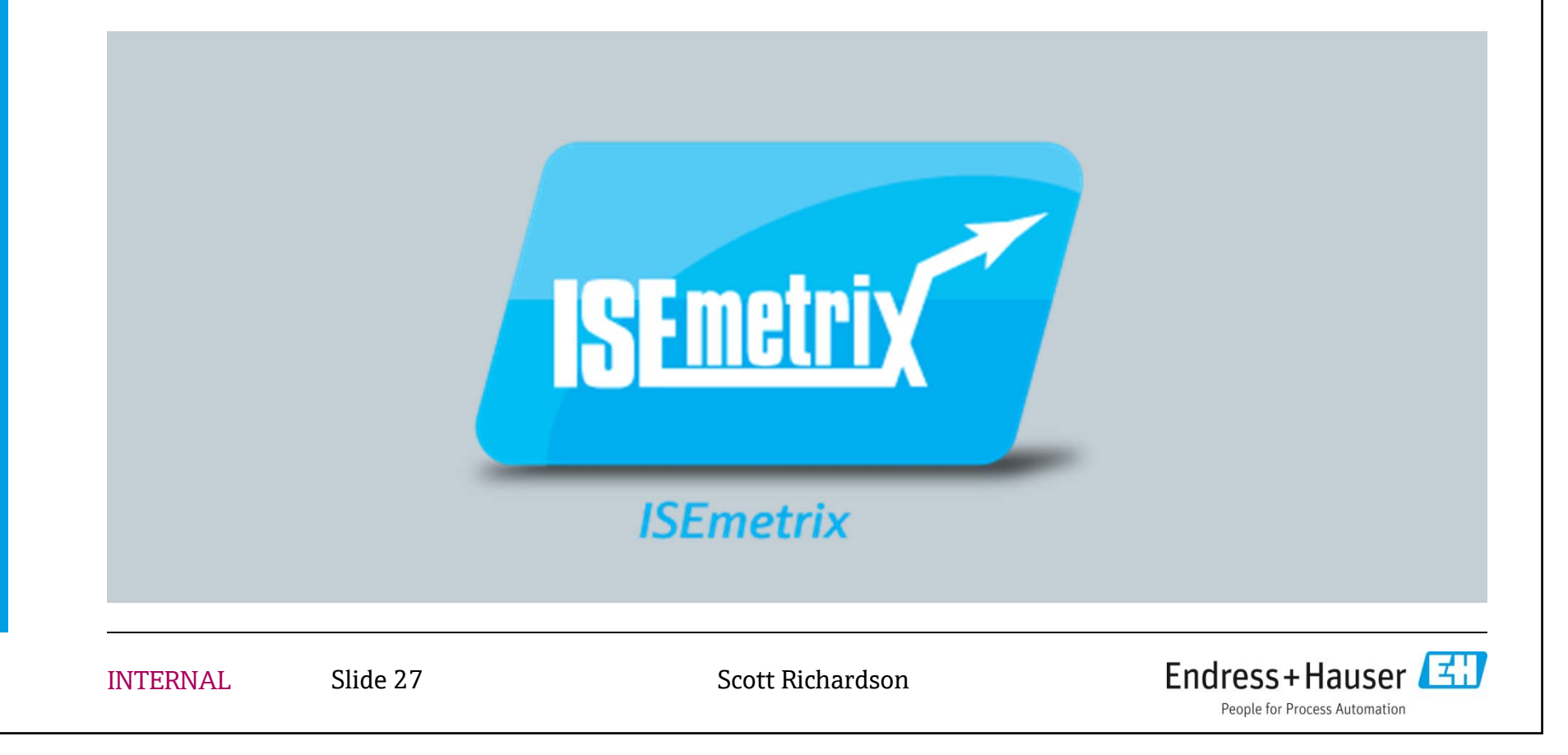

| Search<br>Search Term(s) : ISEmetrix Go                                                         |                                                                                                    |                                                                                                    |  |
|-------------------------------------------------------------------------------------------------|----------------------------------------------------------------------------------------------------|----------------------------------------------------------------------------------------------------|--|
|                                                                                                 |                                                                                                    |                                                                                                    |  |
| All Types<br>Courses<br>Instructor Led Classes<br>Featured<br>Bundles<br>Online Resources       | ISEmetrix: Analytics Basics Exam<br>Type: Online Course ISEmetrix "Analytics Basics". T<br>some basic level of product knowledge. Please use any r<br>gaps for further study. Other information abou []<br>Show details                 | This exam is intended to test one's understanding of analytics fundamentals and non-passing result as a baseline for further improvement, by highlighting knowledge  |  |
| <ul> <li>All Categories<br/>Industry<br/>Process Variable<br/>Technology<br/>z-Other</li> </ul> | ISEmetrix: Basic Engineering exam<br>Type: Online Course ISEmetrix "examination #1". Th<br>surround applications. It is not intended to test for specifi<br>use any non-passing result as a baseline []<br>Show details                 | is exam is intended to test one's understanding of basic technology issues that<br>c product, application or industry knowledge. Those exams will come later. Please |  |
| Reset All                                                                                       | ISEmetrix: Flow Basics Exam<br>Type: Online Course ISEmetrix "Flow Basics". This<br>level of product knowledge. Please use any non-passing<br>further study. Other information about how the []<br>Show details                         | exam is intended to test one's understanding of flow fundamentals and some basic<br>result as a baseline for further improvement, by highlighting knowledge gaps for |  |
|                                                                                                 | ISEmetrix: Level Basics exam<br>Type: Online Course ISEmetrix "Level Basics". This<br>basic level of product knowledge. Please use any non-pa<br>for further study. Other information about how th []<br>Show details                   | exam is intended to test one's understanding of level fundamentals and some<br>ssing result as a baseline for further improvement, by highlighting knowledge gaps    |  |
|                                                                                                 | ISEmetrix: Pressure Applications Exam<br>Type: Online Course Note that the "info slides" at the<br>document with application drawings before you begin (so<br>insufficient room to be large/clear enough. Refer to t []<br>Show details | e beginning of this type of exam (APPLICATION) will advise you to download a me drawings are in the exam questions themselves, but for others there was              |  |

#### **Featured Courses**

 What's new in the Learning Portal?

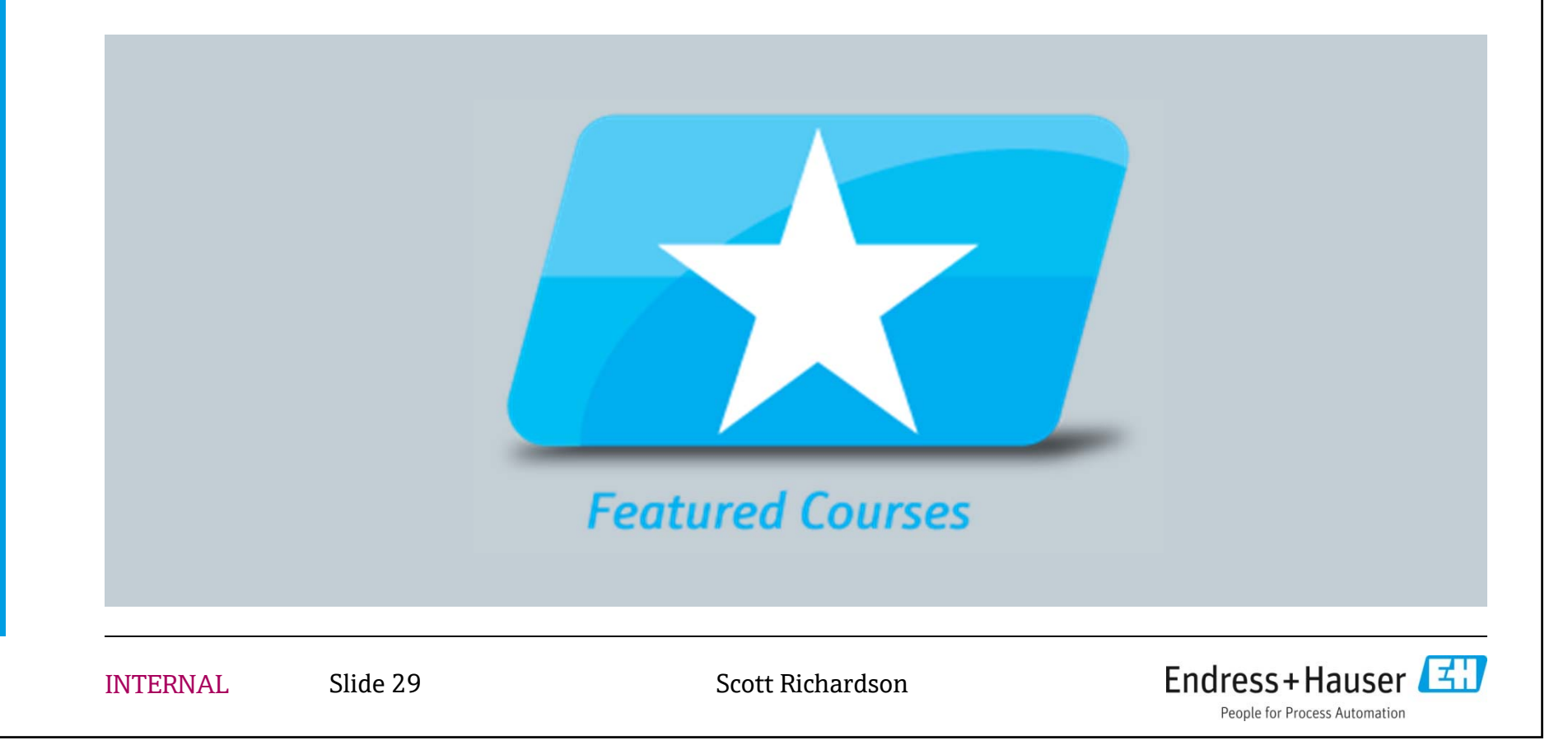

#### **Featured Courses**

#### Search

Search Term(s)

#### Hide Options

Displaying records 1 - 5 of a total of 5.

#### All Types Courses Instructor Led Classes

- Featured
   Bundles
   Online Resources
- All Categories Industry Process Variable Technology z-Other

Reset All

#### Achieving Goals through Perseverance and Resilience

Go

Type: Online Course Duration: 1 hour Obstacles and setbacks can watching your best-laid plans fall to pieces and go off track. To succeed, you and this requires resilience and perseverance. This course provid [...] Show details

#### CM44 and CM44-R Transmitters (31 min)

Type: Online Course Duration: 31 minutes Steve Smith introduces the sensors, including field-mount and DIN-rail mount versions. The transmitters featureinstallation concept, and an optional display with the DIN-rail moun [...] Show details

#### Essential Selling Skills: Closing the Sale

Type: Online Course Duration: 1 hour One of the most difficult steps in any sales effort is securing the sale. When is the best time to ask for the order? What if the prospect doesn't seem interested or challenges the merits of your proposal? This course demonstrates how to leverage your value proposition in the final stages of t [...] Show details

Here we highlight "featured"

What's NEW in the Learning

not have seen before

NEW TYPES of courses you may

nily for Analytics

Endress+Hauser

ensors), a unique panel

courses:

Portal

#### Indumax CLS54D Conductivity sensor (11 min)

Type: Online Course Duration: 11 minutes Fred Kohlmann introduces the CDL54D Indumax Conductivity sensor -- a hygienic toroidal sensor with fixed cable Memosens technology. Common uses: CIP applications, concentration measurement, interface detection, leakage detection\_KEYWORDS: electrodeless non-contact inductive food and bevera [...] Show details

#### Online Customer Training: "End User Academy" (14 min)

Type: Online Course Duration: 14 minutes In this brief module, Training Manager Jerry Spindler covers our new online training product for customers, the Endress+Hauser End User Academy. It covers the value of the product, why we need it, how to sell it, and how to order it once sold. Show details

INTERNAL

Slide 30

#### Services

#### **Searching the Knowledge Bank**

Getting the information I need

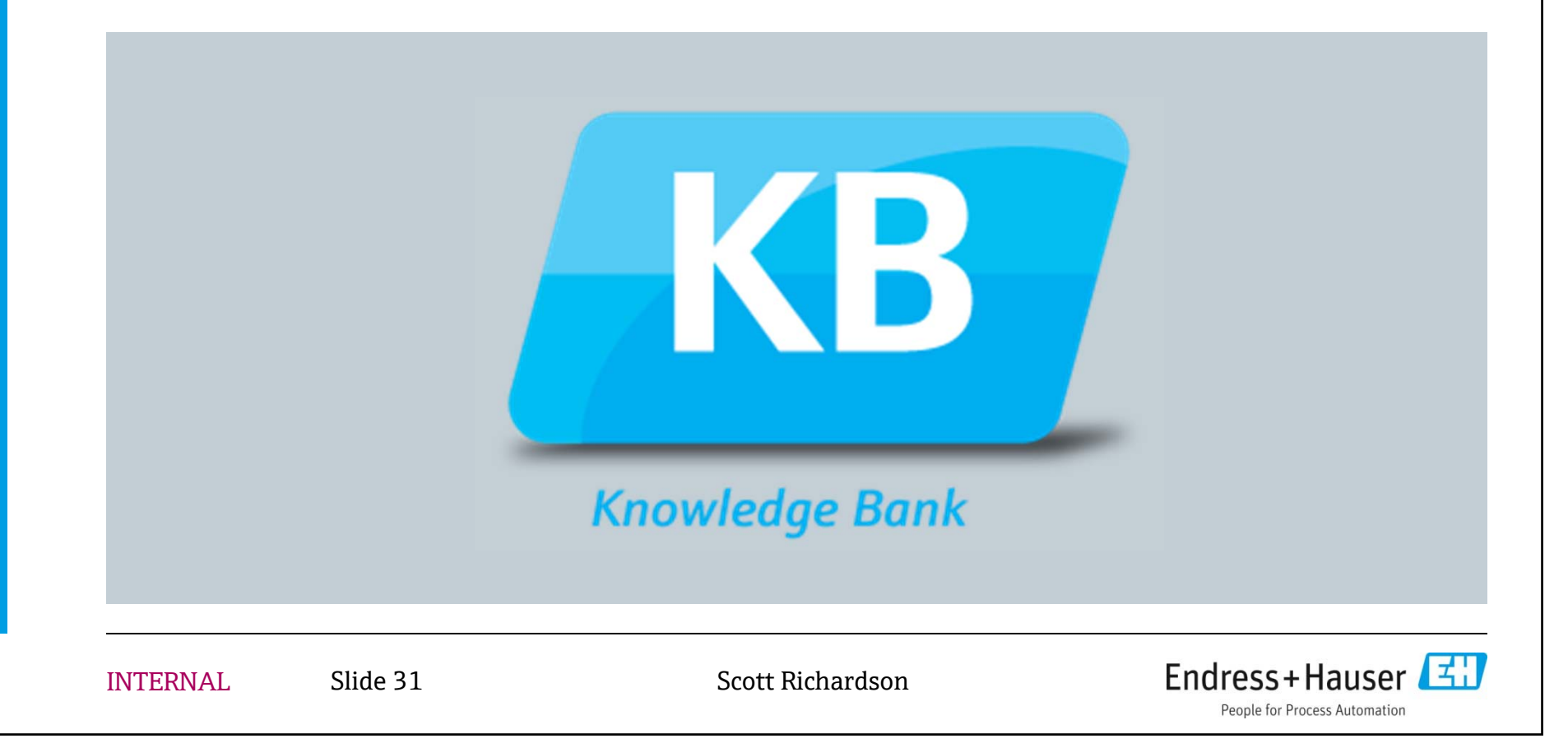

## A more searchable Knowledge Bank

- Since 2009, the Training Group has provided access on the Learning Portal to nearly 3000 documents that continue to be collected and archived in the Knowledge Bank on a variety of product and industry topics.
- Unfortunately, a "clunky" search engine frustrated many of you.
- These items can be sources of significant learning, quickly answer your questions (or your customers'), and significantly improve our organizational productivity by saving each of us time every day and every week from fruitless searching for needed information.
- Now on Learning Portal 2.0, these "Knowledge Bits" will be significantly easier to search ... and FIND.

## **Example 1: Shutdown Turnaround**

Need information on how to help your customers during "shutdowns and turnarounds"?

Just click on KB, and search for "shutdown turnaround" ... and we find two relevant documents:

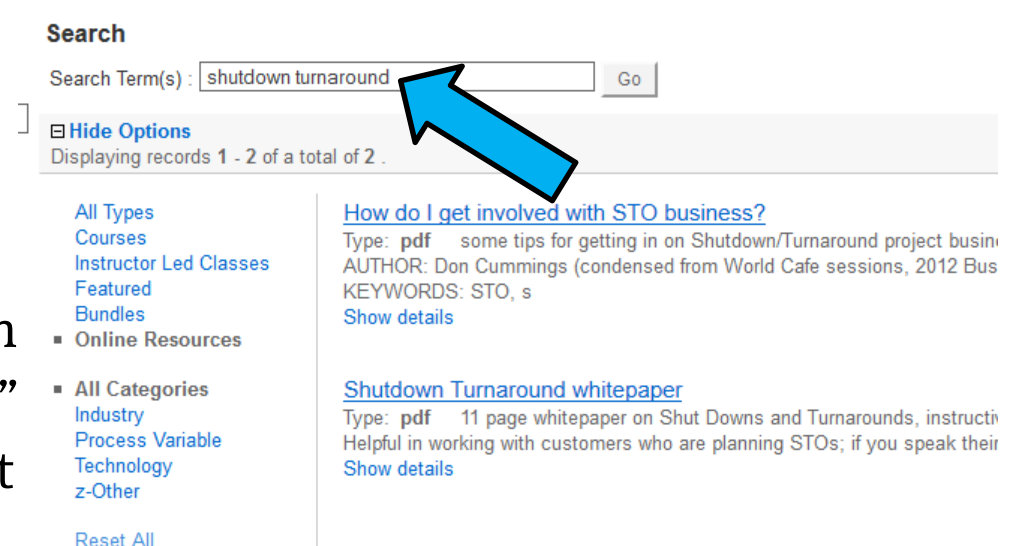

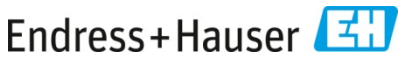

## **Example 2: Fermentation**

Searching for "fermentation" yields 6 documents, "fermentation process" returns 3 documents, and "ferment" lists 12 documents.

Refine your search results by selecting a "Category" to add to the search (left panel) ... for instance, search for "fermentation" in the "Food and Beverage" industry like this:

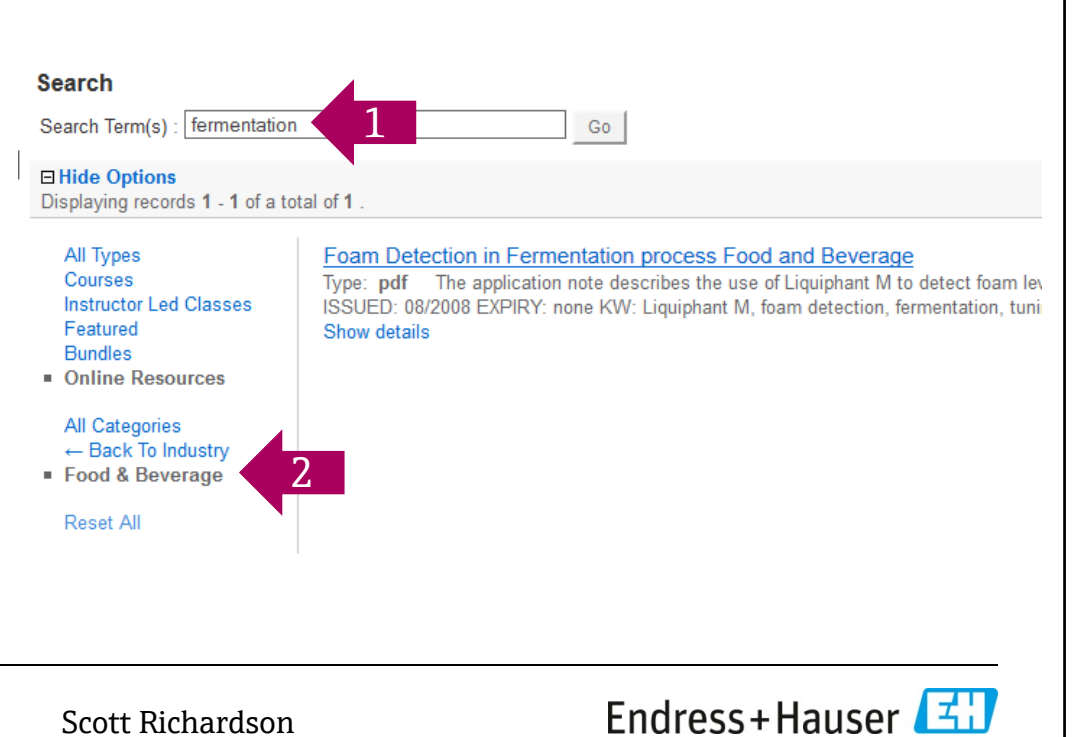

**INTERNAL** 

Slide 35

## **Example 3: Applications in Environmental industry**

Looking for applications in Water/Wastewater (Environmental) to better understand your customer's processes? Searching for "application" in the Industry > Environmental category yields 66 documents. Adding the term "flow" in the search bar refines the list to 6 applications.

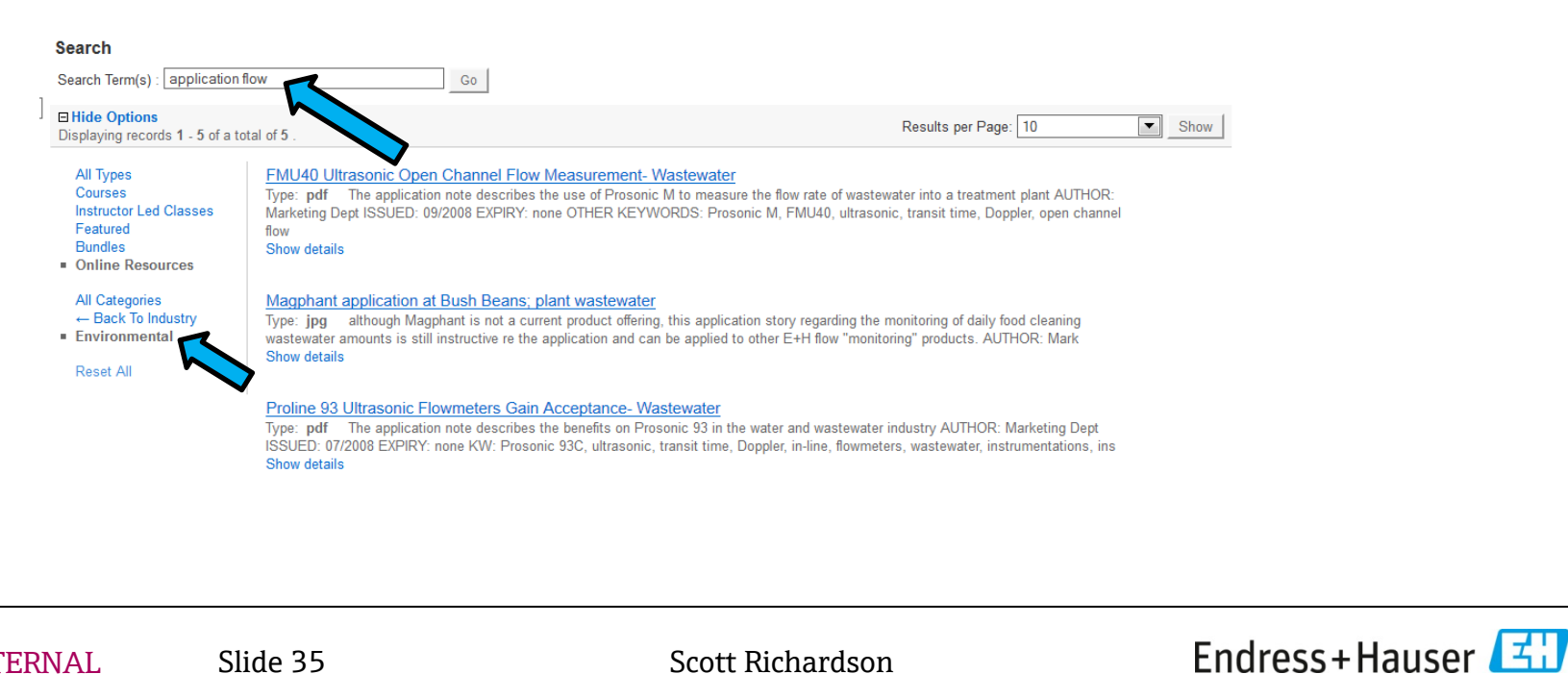

Scott Richardson

## A Knowledge "Bank" needs deposits and withdrawals

Searching the KB has never been so easy ... and documents will continue to be added here in order to have a "one stop shop" for helpful information from which to learn.

Have information you think others could benefit from? First search the KB to see if it's already been deposited; if you don't find it, send it to <u>knowledge.bank@us.endress.com</u> and we'll add it to the nearly 3000 documents already in place.

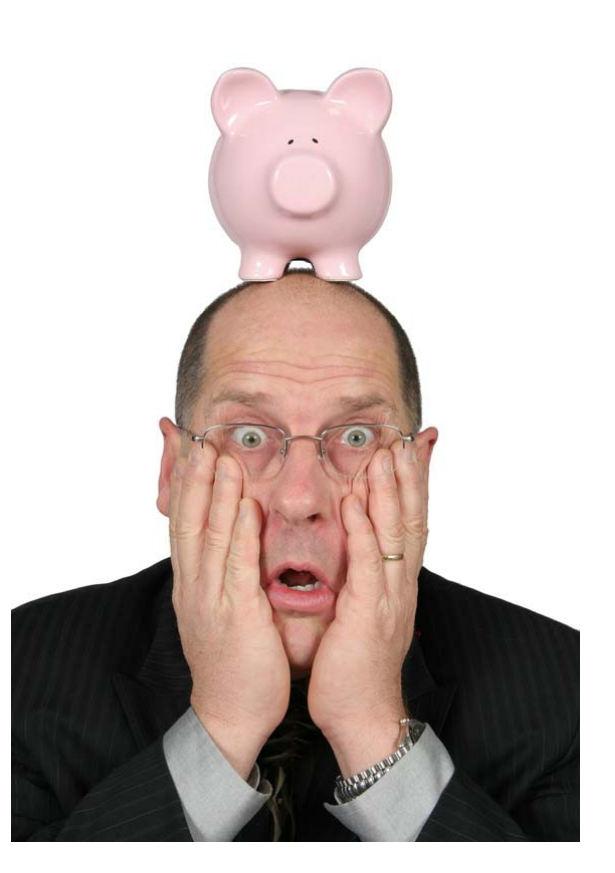

Scott Richardson

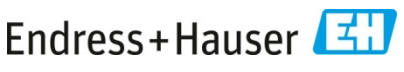
# Search functionality explained (Boolean logic perspective)

#### FOR THE DETAIL-ORIENTED AMONG US:

- Keep in mind ... if you select more than ONE category in the list, that all documents in EITHER category that contain the search terms in the title or description will be returned.
- In other words, if you select "Life Sciences" and "Pressure" categories, looking for "ceramic", the system will return all documents containing the word "ceramic" in "Life Sciences" OR in "Pressure" categories.
- Future upgrades to the system MAY include the ability to specify two categories and find documents that are tagged for BOTH categories (this would be "AND" functionality from a Boolean logic perspective).
- If you need assistance understanding what the system is returning from your search terms, please contact us.

INTERNAL Slide 37

Scott Richardson

## **Registering for classroom training**

 Finding upcoming classes (Sales classes only for now ... soon, for Service as well)

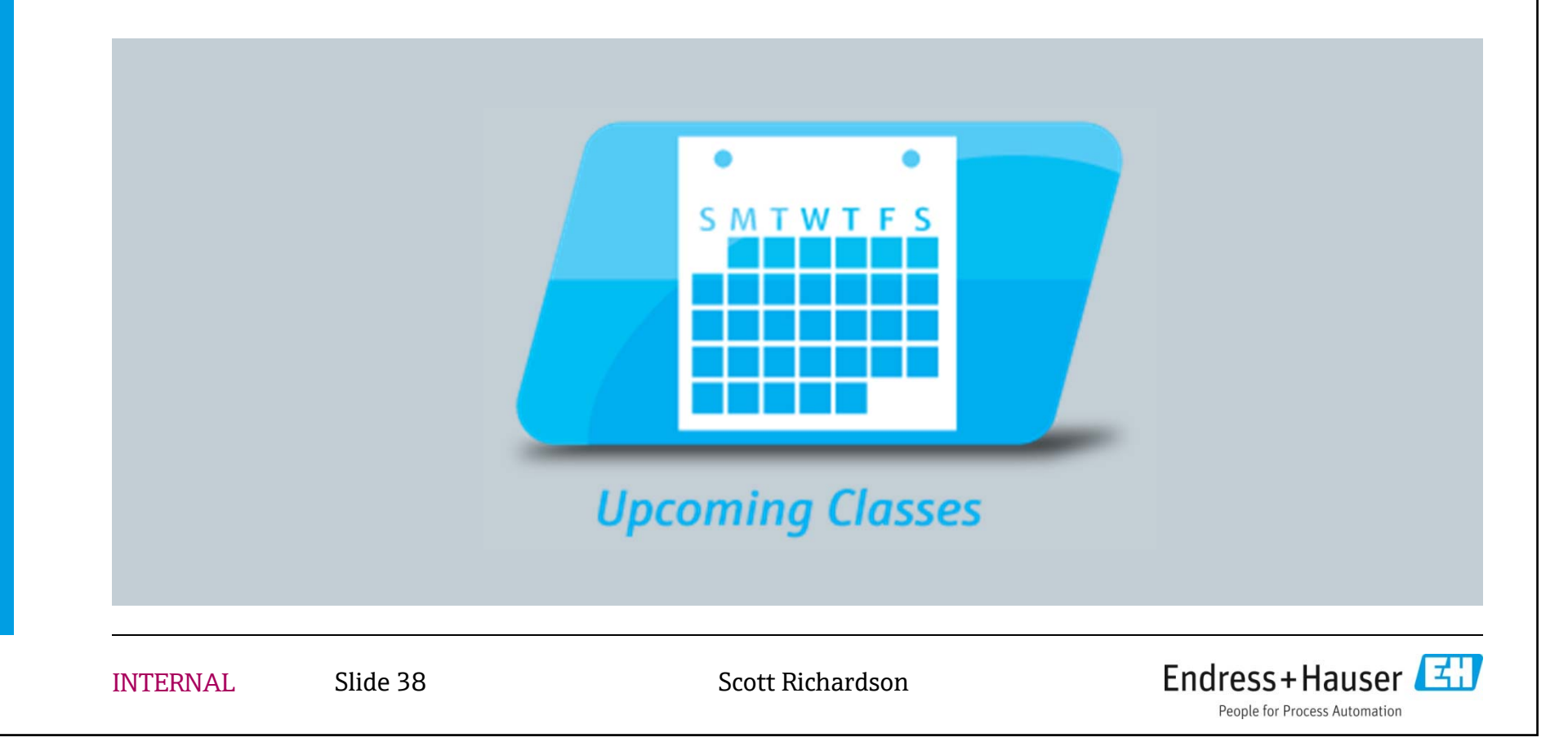

#### How to register for classroom training

# Based on your user profile, you will be able to see applicable classroom training in the course catalog ...

| INTERNAL Slide 39                                                                       | Scott Ri                                      | chardson                       | Endress+Hauser                    | E    |
|-----------------------------------------------------------------------------------------|-----------------------------------------------|--------------------------------|-----------------------------------|------|
| ·                                                                                       |                                               |                                |                                   |      |
| Details  Scheduled Classes                                                              |                                               |                                |                                   |      |
| Description:                                                                            |                                               |                                |                                   |      |
| Analytical Product School (Sales)<br>Training Type: Instructor Led Vendor: Endress      | Hauser, Inc. Duration: 28 hours               |                                |                                   |      |
| Displaying records 1-2 of a total of 2.                                                 |                                               | Results                        | per Page: 10                      | Show |
| Select Letter Range: (Any)                                                              |                                               | Course to view its details.    |                                   |      |
| Featured Courses Bundles By Category Select a letter range to view from the dron-down r | Alphabetically ILT Calendar Online Resources  | a course to view its datails   |                                   |      |
|                                                                                         |                                               |                                |                                   |      |
|                                                                                         |                                               |                                |                                   |      |
|                                                                                         |                                               |                                |                                   |      |
|                                                                                         |                                               |                                |                                   |      |
| Filter Results:                                                                         |                                               |                                |                                   |      |
| Search Fields: V Course Name                                                            | course Code 🔽 Course Description 📄 Vendor Nam | e Class Name Class Description | Session Date (m/d/yyyy) I Instruc | tor  |
|                                                                                         |                                               |                                |                                   |      |
| Search for: analy                                                                       | Go Close Advanced Search                      |                                |                                   |      |
| Course Catalog. Alphabetically                                                          |                                               |                                |                                   |      |

### How to register for classroom training

Selecting "Scheduled classes" for a particular course will show you upcoming instructor-led training for which you can register/enroll ...

| Course Catalog: Scheduled Clas              | sses                           |                         |                            |                                  |                                           |                                         |                                 |                           |      |  |
|---------------------------------------------|--------------------------------|-------------------------|----------------------------|----------------------------------|-------------------------------------------|-----------------------------------------|---------------------------------|---------------------------|------|--|
| Course: Analytical Product School (S        | ales)                          |                         |                            |                                  |                                           |                                         |                                 | Close Record              |      |  |
|                                             |                                |                         |                            |                                  |                                           |                                         |                                 |                           |      |  |
| Details Scheduled Classes                   |                                |                         |                            |                                  |                                           |                                         |                                 |                           |      |  |
| To view class details enroll or put yoursel | f on a waitlist select the cla | ass below an            | d click View De            | tails To see how a class         | s below fits into                         | vour schedule s                         | select the class below and      | click                     |      |  |
| View My Class Schedule                      |                                |                         |                            |                                  |                                           | ,,,,,,,,,,,,,,,,,,,,,,,,,,,,,,,,,,,,,,, |                                 |                           |      |  |
|                                             |                                |                         |                            |                                  |                                           |                                         |                                 |                           |      |  |
| Displaying records 1-1 of a total of 1.     |                                |                         |                            |                                  |                                           | Result                                  | s per Page: 10                  | Show                      |      |  |
|                                             |                                |                         |                            |                                  |                                           |                                         |                                 |                           |      |  |
| Select 🔺 Class Name                         |                                | Class S                 | chedule                    |                                  | Location(s)                               | Instructor(s)                           | Number of Open Seats            | <b>Request Required</b>   |      |  |
| Sales Analytical 04-2014 4/                 | /14/2014 - 4/17/2014, 8:00     | AM - 1:00 PM            | (America/New_              | York) (UTC -05:00 ) *            | N/A                                       |                                         | 18                              | No                        |      |  |
|                                             | Class Details: Sales           | Analytical 0            | 1-2014                     |                                  |                                           |                                         |                                 |                           |      |  |
|                                             | Course Nam                     | e: Analytical           | Product School (S          | ales)                            |                                           |                                         |                                 |                           |      |  |
| Bucket View Details View                    | iew Class Nam                  | ie: Sales Ana           | lytical 04-2014            | ,                                |                                           |                                         |                                 |                           |      |  |
| Pages: 1                                    | Class Coo                      | le: SalesAnal           | ytical0414                 |                                  |                                           |                                         |                                 |                           |      |  |
|                                             | Class Description              | n: Basic Ana            | lytics Product Sch         | ool, covering e-chem technolog   | gies (pH, conduct                         | ivity, turbidity/susp                   | ended solids, dissolved oxygen  | , chlorine), samplers and |      |  |
|                                             |                                | analyzers.<br>demonstra | Includes a segme<br>tions. | nt on water/wastewater industr   | ry as a key applic                        | ation area for Analy                    | ytics instrumentation. Classroo | m sessions, hands-on lab  |      |  |
| CONV 15                                     | Contact Nam                    | Contact Name:           |                            |                                  |                                           |                                         |                                 |                           |      |  |
| Vietails                                    | Contact Phor                   |                         |                            |                                  |                                           |                                         |                                 |                           |      |  |
| de                                          | Private Cla                    | ss: No                  |                            |                                  |                                           |                                         |                                 |                           |      |  |
|                                             | Maximum Class Capaci           | t <b>y:</b> 18          |                            |                                  |                                           |                                         |                                 |                           |      |  |
|                                             | Open Sea                       | ts: 18                  |                            |                                  |                                           |                                         |                                 |                           |      |  |
|                                             | Class Cost to Learn            | er: \$0.00              |                            |                                  |                                           |                                         |                                 |                           |      |  |
|                                             | Vendor Nam                     | e: Endress+             | lauser, Inc.               |                                  |                                           |                                         |                                 |                           |      |  |
|                                             | Class Session Schedule         |                         |                            |                                  |                                           |                                         |                                 |                           |      |  |
|                                             | Session Name 🔺                 | Location                | Classroom                  |                                  |                                           | Times                                   |                                 | Instructo                 | r(s) |  |
|                                             | Session 1                      | N/A                     | N/A                        | Monday, April 14, 2014 8:00 Al   | M to 5:00 PM (Amer                        | ica/New_York) (UTC                      | 0.05:00)                        | N/A                       |      |  |
|                                             | Session 2<br>Session 3         | N/A                     | N/A                        | Wednesday, April 15, 2014 8:00 A | am to 5:00 PM (Ame<br>00 AM to 5:00 PM (A | erica/New_York) (UT                     | C-05:00)<br>(UTC-05:00)         | N/A<br>N/A                |      |  |
|                                             | Session 4                      | N/A                     | N/A                        | Thursday, April 17, 2014 8:00    | AM to 1:00 PM (Am                         | erica/New_York) (UT                     | FC -05:00 )                     | N/A                       |      |  |
|                                             |                                |                         |                            |                                  |                                           |                                         |                                 |                           |      |  |
|                                             |                                |                         |                            |                                  |                                           |                                         | View My Class                   | Schodulo Enroll in this C | Enro |  |
|                                             |                                |                         |                            |                                  |                                           |                                         | View My Class                   | Schedule Enroll in this C | Enro |  |
|                                             |                                |                         |                            | Scott                            | Dichard                                   |                                         | View My Class                   | Schedule Enroll in this C | Enro |  |

### **Still have questions?**

- Accessing Learning Portal FAQs
- Contact us via email

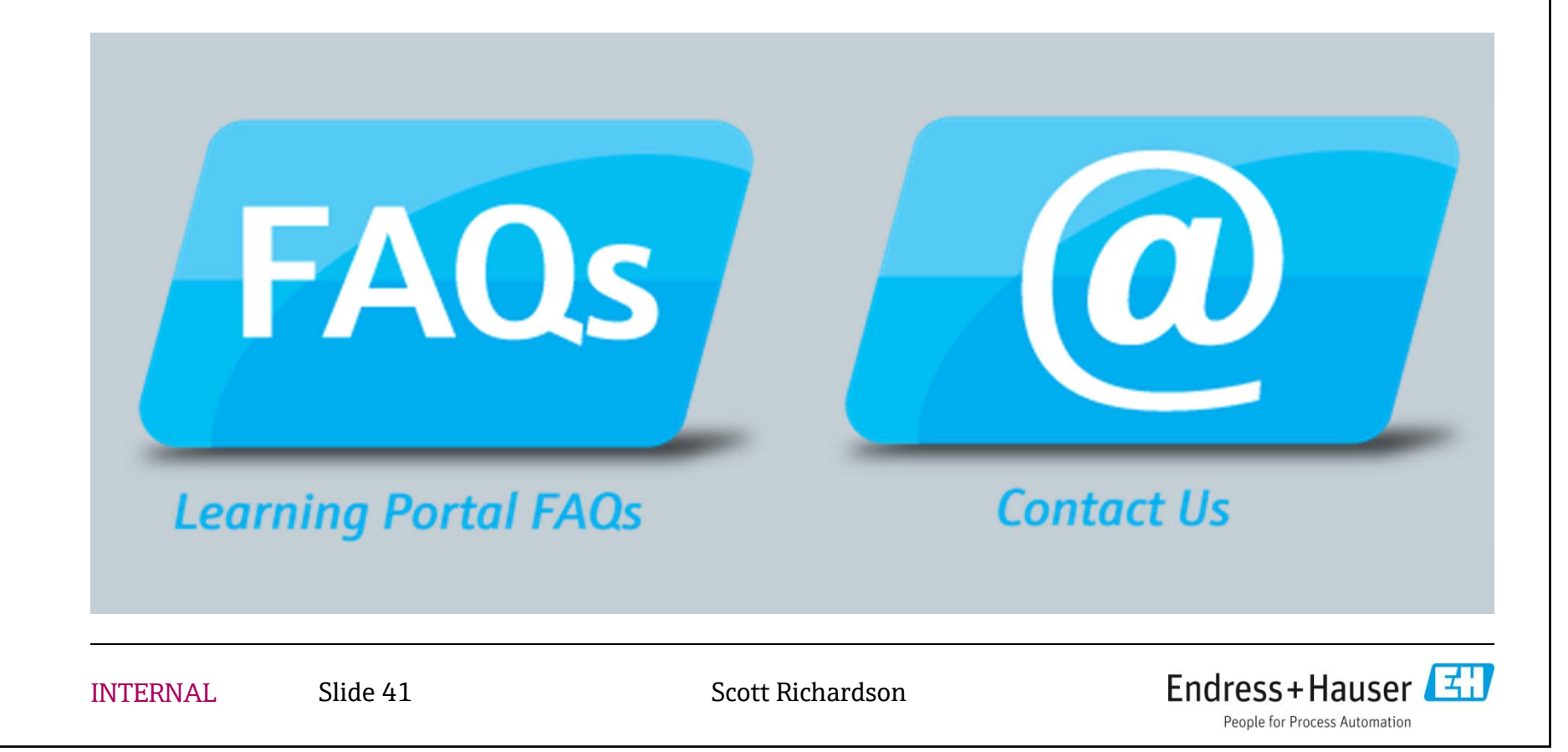

# **Learning Portal FAQs**

At the present time, THIS document serves as the FAQ document. Eventually we will build a true FAQ system addressing frequently asked questions.

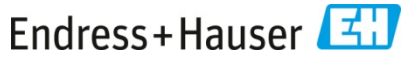

#### **Contact Us**

|--|--|

**Contact Us** 

Slide 43

**INTERNAL** 

Click the "Contact Us" button to send us an email for support, assistance finding courses, or feedback on how to make the LMS work better for you ...

Or just to tell us we're doing an incredibly fantastic job and to have a great day. <sup>(i)</sup>

| Send Sen | d and File    | Save as Draft Delivery Options 🖹 🔻 🖉 Sig | nature 🔻 |
|----------|---------------|------------------------------------------|----------|
|          |               | High importance     Return receipt       | Sign 🛛   |
|          | <u>To</u> :   | learning.portal@endress-web.com          |          |
|          | Cc:           |                                          |          |
|          | Bcc:          |                                          |          |
|          | Subject:      | Help!                                    |          |
| l need h | elp!          |                                          |          |
| Sco      | ott Richardso | Endress+Hauser                           | - EH     |

### **Contact Us (Advanced)**

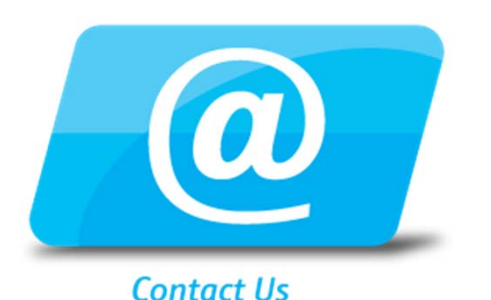

If the "Contact Us" link doesn't work for you, you may need to update your "Mailto" protocol association in your Windows Control Panel. For instance, here at E+H, be sure that "MAILTO" is set to Lotus Notes, as shown ...

💭 🖶 🕨 Control Panel 🕨 All Control Panel Items 🕨 Default Programs 🕨 Set Default Programs 🕨 Set Program Associations

File Edit View Tools Help

#### Set associations for a program

Select the extensions you want this program to open by default, and then click Save.

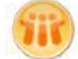

Lotus Notes Mail International Business Machines Corporation

Select All

| Name                                        | Description     | Current Default        |  |
|---------------------------------------------|-----------------|------------------------|--|
| Extensions —<br>Extensions —<br>Protocols — | eml file        | IBM Lotus Notes/Domino |  |
| MAILTO                                      | Lotus Notes     | IBM Lotus Notes/Domino |  |
| Send mai                                    | Send mail comma | nd Lotus Notes         |  |

**INTERNA** 

#### **Other ways to learn**

- E+H SC-USA Twitter feed
- E+H Corporate YouTube channel

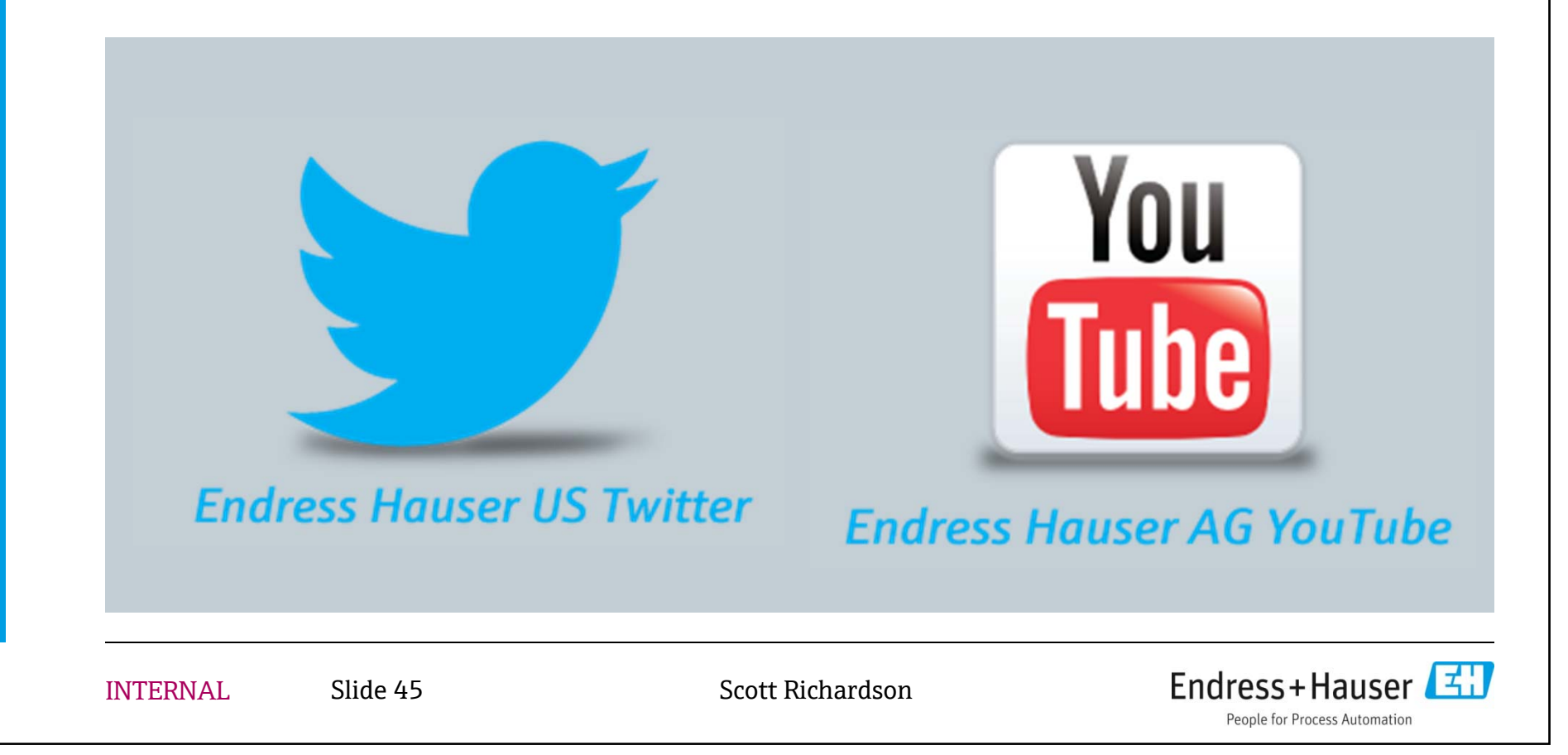

#### Stay connected with us via Twitter - learn what's new!

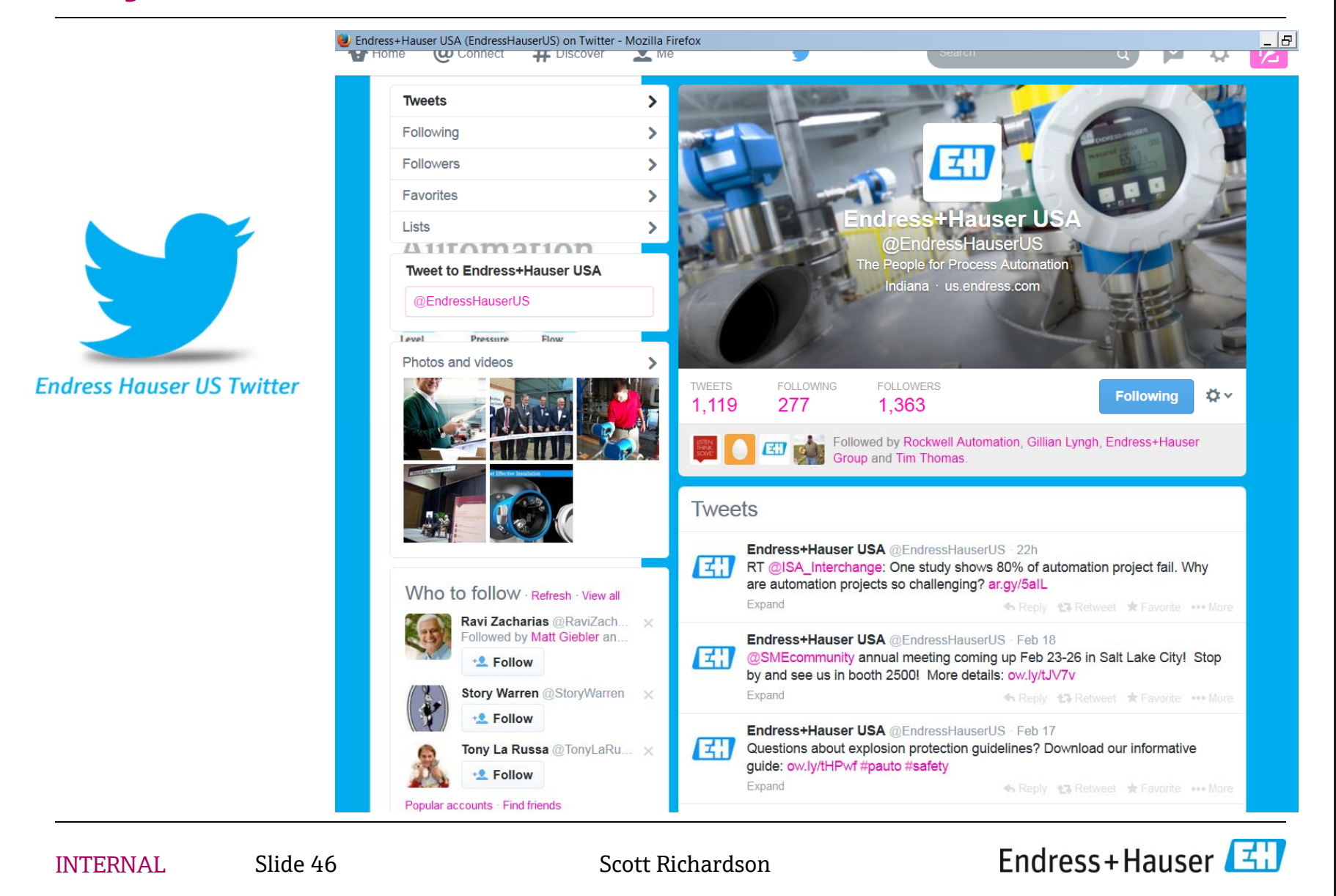

### **Keep learning on YouTube from Endress+Hauser**

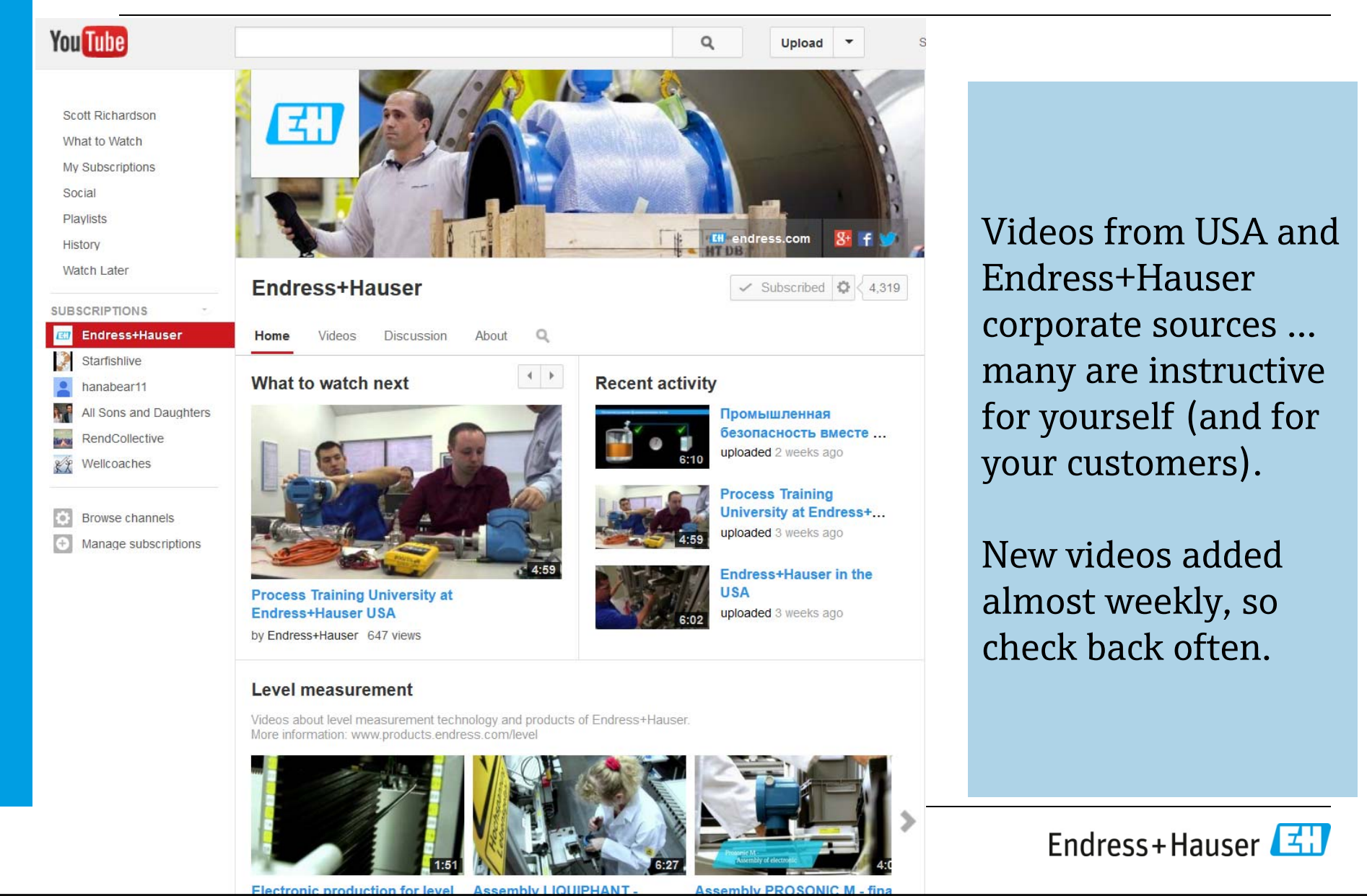

#### Services

#### **Advanced Searching**

 Universal Search – for online courses, classroom training, online resources (Knowledge Bank)

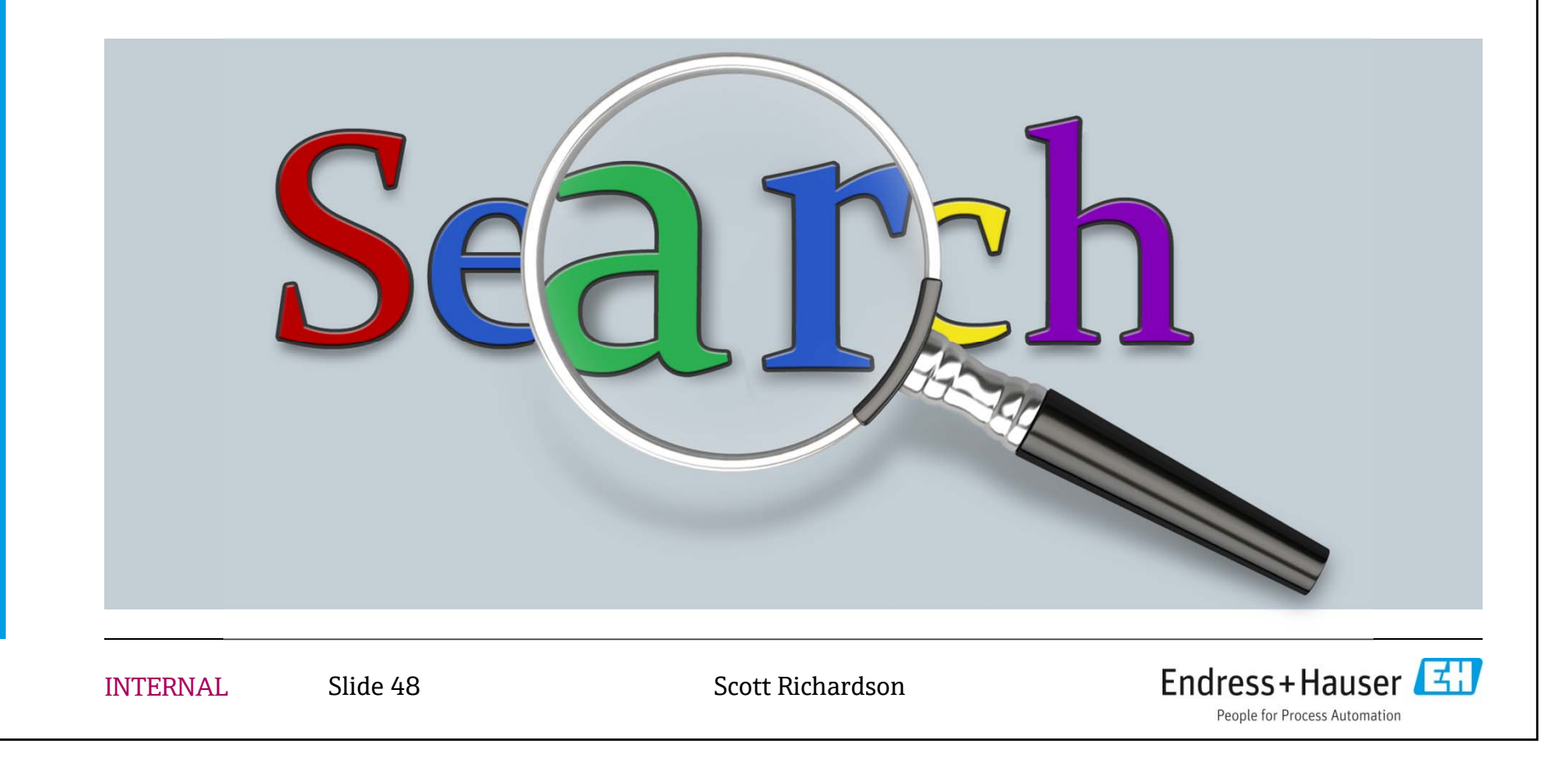

#### How to access "Universal Search"

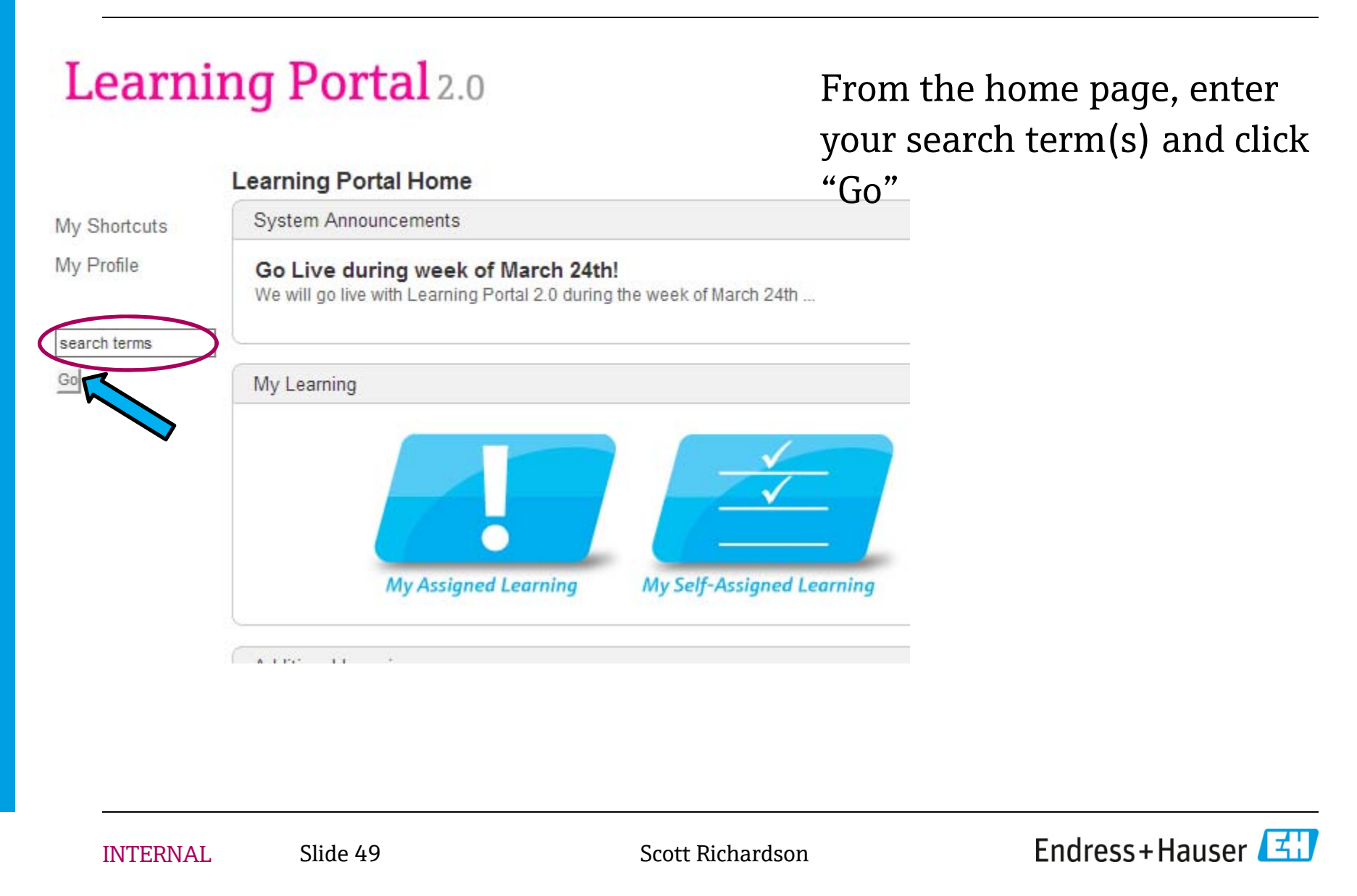

# "Universal Search": search for ANYTHING in the system

- All Types

   Courses
   Instructor Led Classes
   Featured
   Bundles
   Online Resources
- All Categories Industry Process Variable Technology z-Other

#### Filter your results by "type" of course:

- Courses (online modules)
- Instructor led classes (Sales or Service training)
- Featured courses
- Bundles (not currently used)
- Online Resources (KB articles)

#### Or filter by categories:

- Industry
- Process variable (measurement technologies)
- Technology topics
- Other ("Miscellaneous")

Then use search terms to find specific items

Services

# **Additional topics**

- My Shortcuts
- Notes
- My Profile

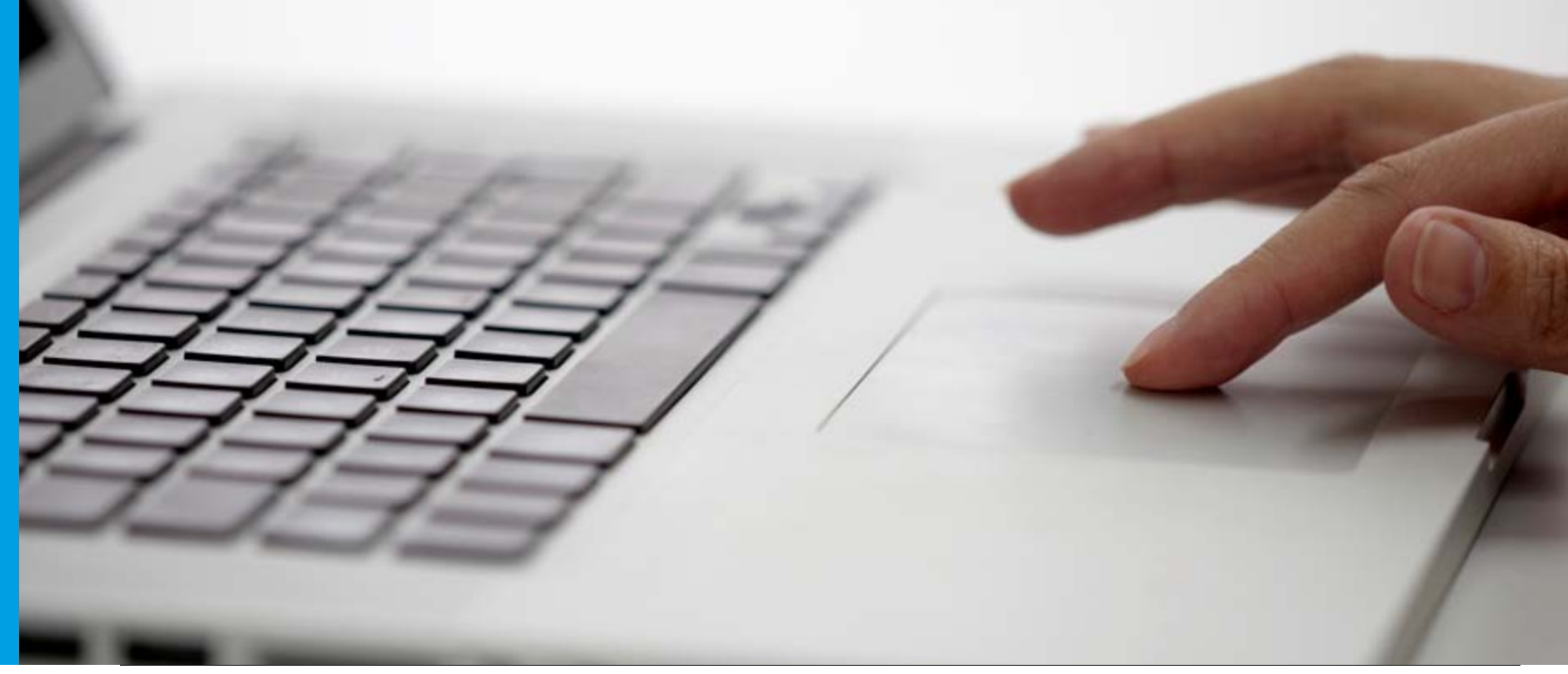

INTERNAL

Slide 51

Scott Richardson

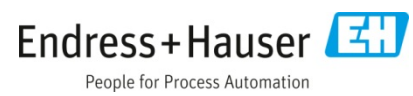

#### **Shortcuts**

- Like to create your own shortcuts in the Learning Portal?
- When you find a page in the system navigation you'd like to return to frequently, just click on "Add Shortcut" in the top menu bar ...

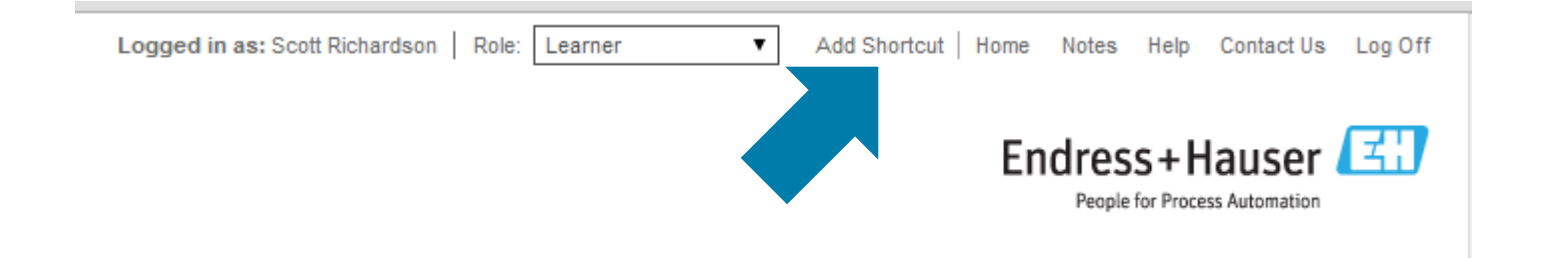

• Then you can access your list on the "Learning Portal Home" page ... see next page

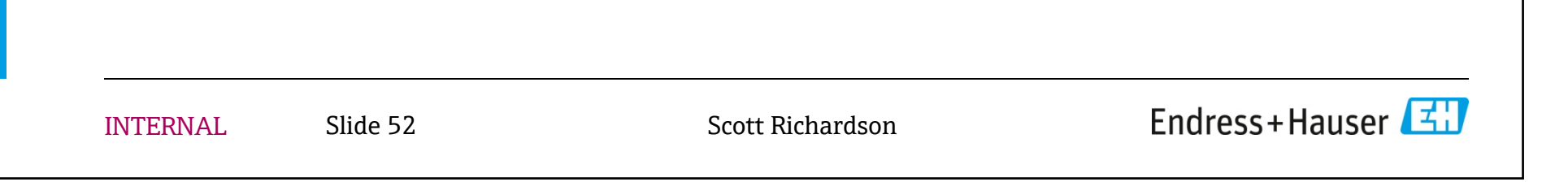

#### **Shortcuts**

#### Learning Portal 2.0

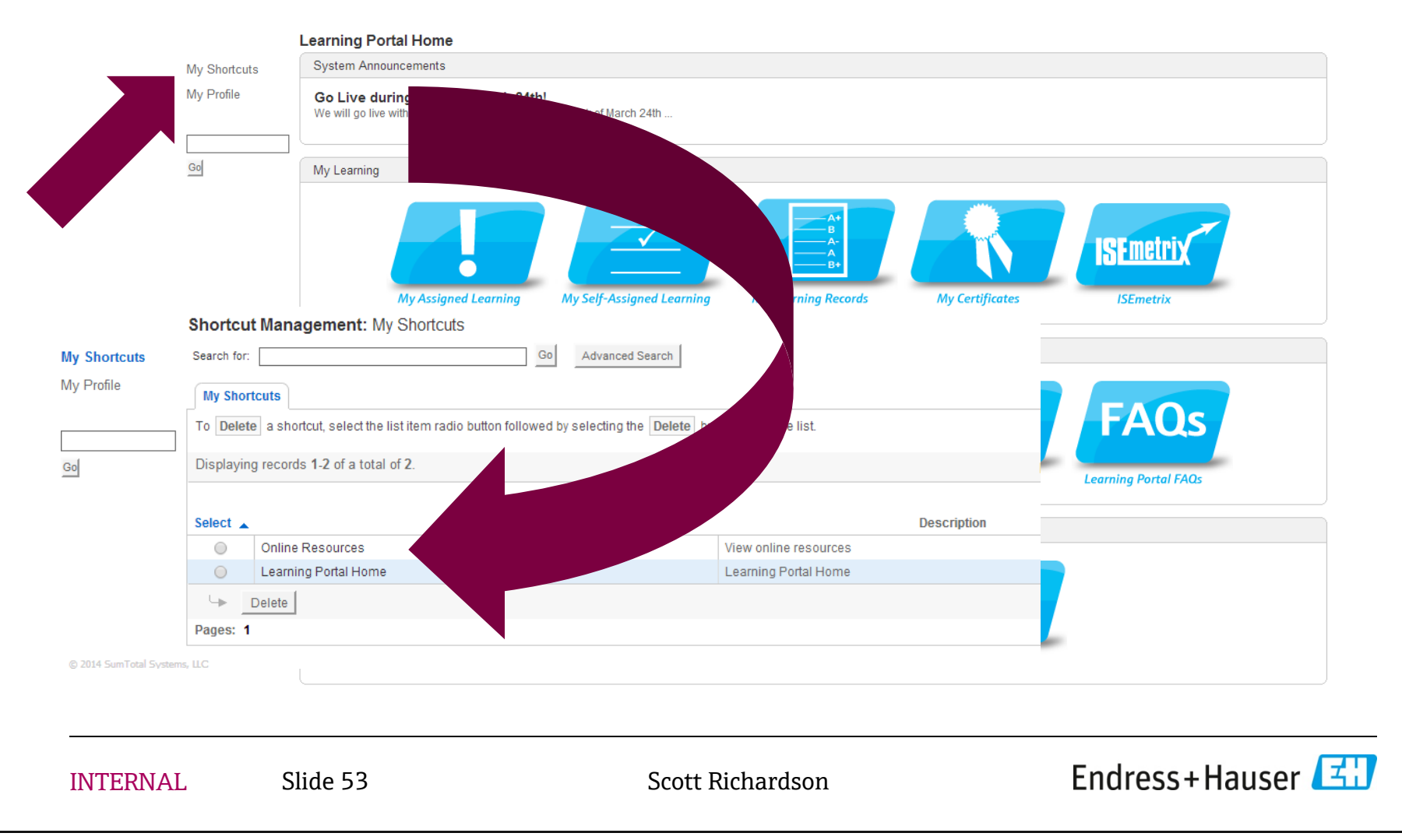

Endress+Hauser

People for Process Automation

#### **Notes**

- Like to write your own notes about how to use the Learning Portal?
- Click here:

| Logged in as: Scott Richardson   Role: | Learner • | Add Shortcut   Home | Notes  | Help      | Contact Us    | Log Off |
|----------------------------------------|-----------|---------------------|--------|-----------|---------------|---------|
|                                        |           |                     | •      |           |               |         |
|                                        |           |                     | ⊿res   | s+ŀ       | lauser        | Ξ.      |
|                                        |           |                     | People | for Proce | ss Automation |         |

• Then you can "Add Note" ... and can access your list of personal notes in that same window.

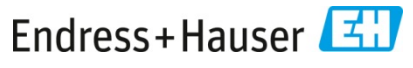

#### **Notes**

Use this feature to make notes about how to accomplish tasks within the Learning Portal, or to keep track of courses you'd like to take in the future.

| N | otes:    | Notes                   |                           |                         |                   |               |
|---|----------|-------------------------|---------------------------|-------------------------|-------------------|---------------|
| s | earch fo | r:                      |                           | Go Advance              | ed Search Add     | Note          |
| ſ | Notes    |                         |                           |                         |                   |               |
| 1 | To view  | a note or to edit it, s | elect an item and click E | dit . Click Add Note to | create a new note | L.            |
| 0 | Display  | ing records 1-1 of a    | a total of <b>1</b> .     | Results per Pag         | ge: 10            | ▼ Show        |
|   |          |                         |                           |                         |                   |               |
| 5 | Select   | Name 🔺                  | Description               | Date Created            | Date L            | .ast Modified |
|   | $\odot$  | Test note               | test                      | 2/26/2014               | 2/26/2014         |               |
|   | 4        | Edit Delete             |                           |                         |                   |               |
| P | ages:    | 1                       |                           |                         |                   |               |
|   |          |                         |                           |                         |                   |               |

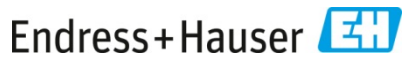

# **My Profile**

| Check here to verify that                      | My Profile:<br>User Accou                                                | My Pro<br>nt: usen                                                                                                    | file<br>dressadmin (Sc                                   | ott Richardson)          |                     |  |
|------------------------------------------------|--------------------------------------------------------------------------|----------------------------------------------------------------------------------------------------|----------------------------------------------------------|--------------------------|---------------------|--|
| , if anything is not correct,                  | My Profile Personal Fi                                                   | Login<br>Informa<br>rst Name<br>ast Name                                                                                           | My Supervisors<br>ation<br>: Scott<br>: Richardson       | Roles and Permissions    | Learning Transcript |  |
| training@us.endress.com                        | Email<br>S<br>Alternate (<br>Custome<br>De<br>Lear<br>Occasir<br>Revisio | Address<br>start Date<br>Company<br>Company<br>r Number<br>partment<br>Job Title<br>mer Type<br>New Hire<br>onal User<br>n History | Scott.Richards 8/9/1999 SC-USA HR SC-USA EE-ot (None) No | on@us.endress.com<br>her |                     |  |
| © 2014 SumTotal Syste<br>build: S.201403-00166 | Back<br>ms. LLC                                                          | Zichay                                                                                                    | rdson                                                    |                          | Endress+Hauser 🔽    |  |

| Welcome to Learning Portal 2.0                                    |                                  |          |           |                  |                             |
|-------------------------------------------------------------------|----------------------------------|----------|-----------|------------------|-----------------------------|
| <b>Checking your profil</b>                                       | e informatio                     | n        |           |                  |                             |
| My Profile: My Profile                                            |                                  | ]        |           |                  |                             |
| User Account: scott.richardson@us.endress.com (Scott              | Richardson)                      |          | Check     | to ma            | ke sure your                |
| My Profile Login My Supervisors                                   | s Learning Transcript            |          | superv    | <i>r</i> isor is | correct                     |
| Edit the necessary fields below and click Undate at the bottom of |                                  |          | L         |                  |                             |
| * Required Field.                                                 | n the page to save your changes. |          |           |                  |                             |
| - Personal Information                                            |                                  |          |           |                  |                             |
| First Name: Scott                                                 |                                  |          |           |                  |                             |
| Last Name: Richardson                                             |                                  |          |           |                  |                             |
| Email Address: scott.richardson@us.endress.com                    |                                  |          |           |                  |                             |
| Start Date: 12/17/2012                                            |                                  |          |           |                  |                             |
| Alternate Company:                                                | My Profile: My Superv            | isors    |           |                  |                             |
| Company: SC-USA                                                   | User Account: scott.richa        | ardson   | @us.endre | ss.com (Sco      | ott Richardson)             |
| Customer Number:                                                  |                                  |          |           |                  |                             |
| Department: Service                                               | My Profile Login My S            | upervis  | ors Roles | and Permiss      | sions Learning Transcript   |
| Job Title: Training Manager, Technical Sales                      | Displaying records 1.1 of a      | total of | 4         |                  |                             |
| Learner Type: SC-USA EE-Sales/Marketing                           | Displaying records 1-1 of a      | total of | 1.        |                  |                             |
| New Hire: (None)                                                  |                                  |          |           |                  |                             |
| Occasional User: (None)                                           | Username 🛓                       |          | Last Name | First Name       | Email Address               |
| Revision History: 2/7 final upload                                | don.cummings@us.endress          | .com     | Cummings  | Don              | don.cummings@us.endress.com |
|                                                                   | Pages: 1                         |          |           |                  |                             |
|                                                                   |                                  |          |           |                  |                             |
| INTERNAL Slide 57                                                 | Scott Richardson                 | n        |           | Fn               | dress+Hauser 🖪              |

### **For Supervisors**

- Accessing your employee's learning records
- Assigning learning activities

Slide 58

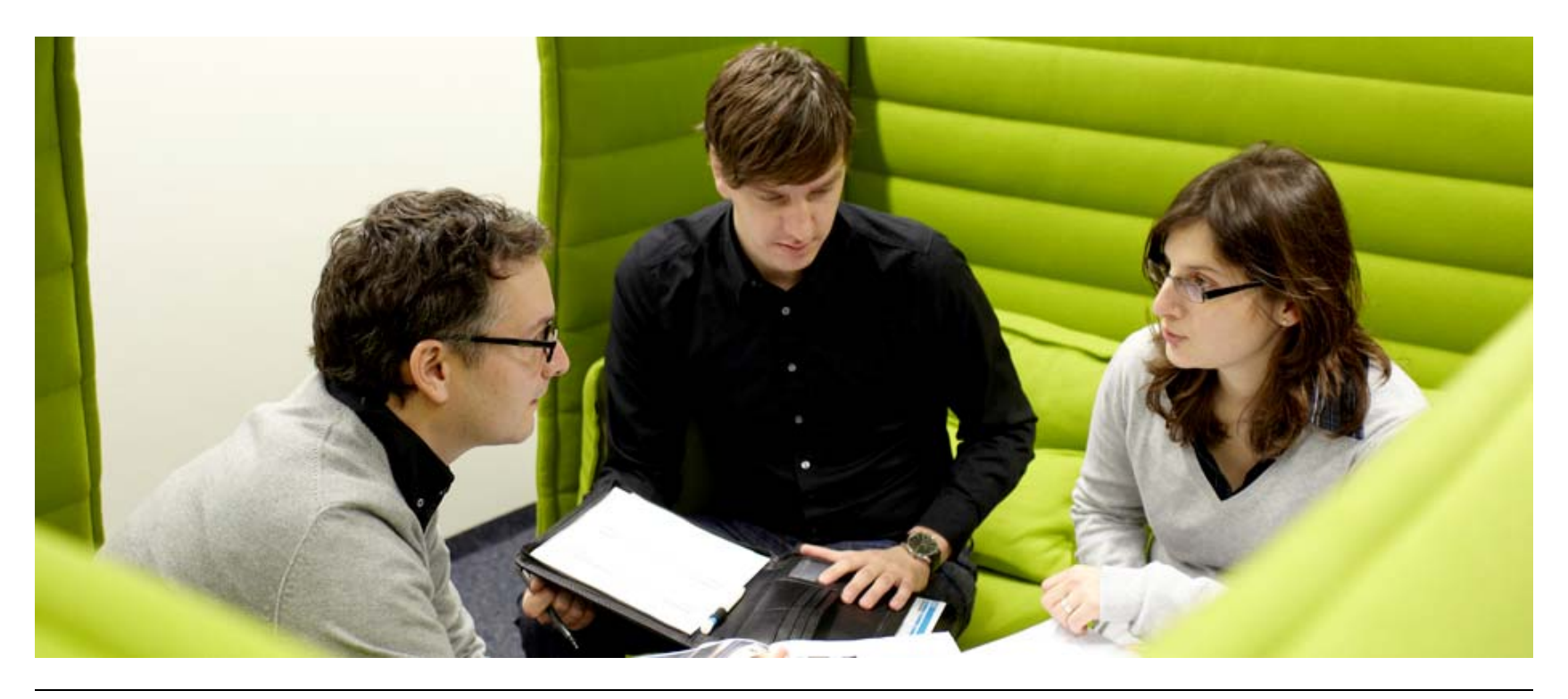

INTERNAL

Scott Richardson

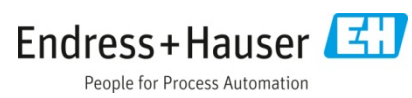

### Accessing your employee's learning records

- Click on the "Administration" tab
- Then select "Users" you should see all of the people that report to you ... select one of their usernames to see more information ...

| er<br>nager     | Search | for:                           |                   | Go              | Advanced Search                       |            |                                         |                                                                     |  |
|-----------------|--------|--------------------------------|-------------------|-----------------|---------------------------------------|------------|-----------------------------------------|---------------------------------------------------------------------|--|
| er              | User   | Table Users By Group Use       | er By Role        |                 |                                       |            |                                         |                                                                     |  |
| nager<br>me     | To Ed  | it or Archive a record, select | t the list item r | adio button, th | en select the appropriate button belo | w the list |                                         |                                                                     |  |
| ers<br>oups     | Displa | ying records 1-3 of a total of | 3.                |                 | Results per Page: 10                  |            |                                         |                                                                     |  |
| rning<br>vities | Select | Username 🔺                     | Last Name         | First Name      | Email Address                         | Status     | Groups by Manual                        | Groups by Rule                                                      |  |
| roval<br>nager  |        | drew.barss@de.endress.com      | Barss             | Drew            | drew.barss@de.endress.com             | Active     | GUEST, SC-USA<br>EE-Service/Engineering | SC-USA EEs, SC-USA<br>EE-Service/Engineering<br>Technical Personnel |  |
|                 |        | frontdesk                      | Desk              | Front           | scusa.frontdesk@us.endress.com        | Active     | SC-USA EE-other                         | SC-USA EE-other,<br>SC-USA EEs                                      |  |
|                 |        | todd.lucey@us.endress.com      | Lucey             | Todd            | todd.lucey@us.endress.com             | Active     | SC-USA Managers                         | SC-USA EE-other,<br>SC-USA EEs                                      |  |
|                 | L.     | Edit                           |                   |                 |                                       |            |                                         |                                                                     |  |

#### Accessing your employee's learning records

Select "Learning Transcript" to see an individual's learning records

| Profile     | Login Ad      | vanced Learning Transcript                  |
|-------------|---------------|---------------------------------------------|
| Edit the ne | cessary field | s below and click at the bottom of the page |
| * Required  | d Field.      |                                             |
| Person      | al Inform     | ation                                       |
|             | First Name    | e: Todd                                     |
|             | Last Name     | : Lucey                                     |
| Em          | ail Address   | : todd.lucey@us.endress.com                 |
|             | Start Date    | e: 7/28/2009                                |
| Alternat    | e Company     | r.                                          |
|             | Company       | c SC-USA                                    |
| Custon      | ner Numbe     | r.                                          |
| I           | Departmen     | : General Management                        |
|             | Job Title     | : General Manager                           |
| Le          | earner Type   | : SC-USA EE-other                           |
|             | New Hire      | : (None)                                    |
| Occa        | sional Use    | r: Yes                                      |
| Revi        | sion History  | r: Initial upload                           |
|             |               |                                             |

INTERNAL

Slide 60

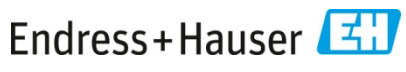

### Accessing your employee's learning records

#### For example:

| Profile Login Adva                                           | anced Learning Tra                                              | nscript           |                        |                        |              |                     |
|--------------------------------------------------------------|-----------------------------------------------------------------|-------------------|------------------------|------------------------|--------------|---------------------|
| Search for.                                                  |                                                                 |                   | Go Advanced            | Search                 |              |                     |
| Completed Between: 1/                                        | /1/2012 # And                                                   | M/d/yyyy #        |                        |                        |              |                     |
| Displaying records 1-                                        | 6 of a total of 6.                                              |                   |                        | Results p              | er Page: 200 | ▼ S                 |
|                                                              |                                                                 |                   |                        |                        |              |                     |
| Course Name                                                  | Class Name                                                      | Completion Status | Registration Date      | Completion Date        | Course CEU   | Registration Status |
| Introduction to<br>Opportunity<br>Management (4 min)         | Introduction to<br>Opportunity<br>Management (4<br>min)         | Completed         | 7/2/2013 8:00:00<br>AM | 7/2/2013 8:00:00<br>AM | 0            | Enrolled            |
| Introduction to<br>Standard 201 (4 min)                      | Introduction to<br>Standard 201 (4<br>min)                      | Completed         | 7/2/2013 8:00:00<br>AM | 7/2/2013 8:00:00<br>AM | 0            | Enrolled            |
| Plant Asset<br>Management [PAM] -<br>an introduction (8 min) | Plant Asset<br>Management<br>[PAM] - an<br>introduction (8 min) | Completed         | 7/2/2013 8:00:00<br>AM | 7/2/2013 8:00:00<br>AM | 0            | Enrolled            |
| Tank and Terminal<br>Management<br>Awareness (9 min)         | Tank and Terminal<br>Management<br>Awareness (9 min)            | Completed         | 7/2/2013 8:00:00<br>AM | 7/2/2013 8:00:00<br>AM | 0            | Enrolled            |
| The Integrity Selling<br>Model, 'AID INC' (4<br>min)         | The Integrity<br>Selling Model, 'AID<br>INC' (4 min)            | Completed         | 7/2/2013 8:00:00<br>AM | 7/2/2013 8:00:00<br>AM | 0            | Enrolled            |
| Why Sell Solutions?<br>(7min)                                | Why Sell<br>Solutions? (7min)                                   | Completed         | 7/2/2013 8:00:00<br>AM | 7/2/2013 8:00:00<br>AM | 0            | Enrolled            |
| Pages: 1                                                     |                                                                 |                   |                        |                        |              |                     |

INTERNAL

Scott Richardson

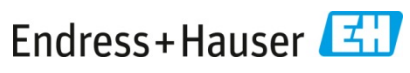

# Assigning new learning activities to employees

- From the "Administration" tab
  - Select "Learning Activities" from the first column of items

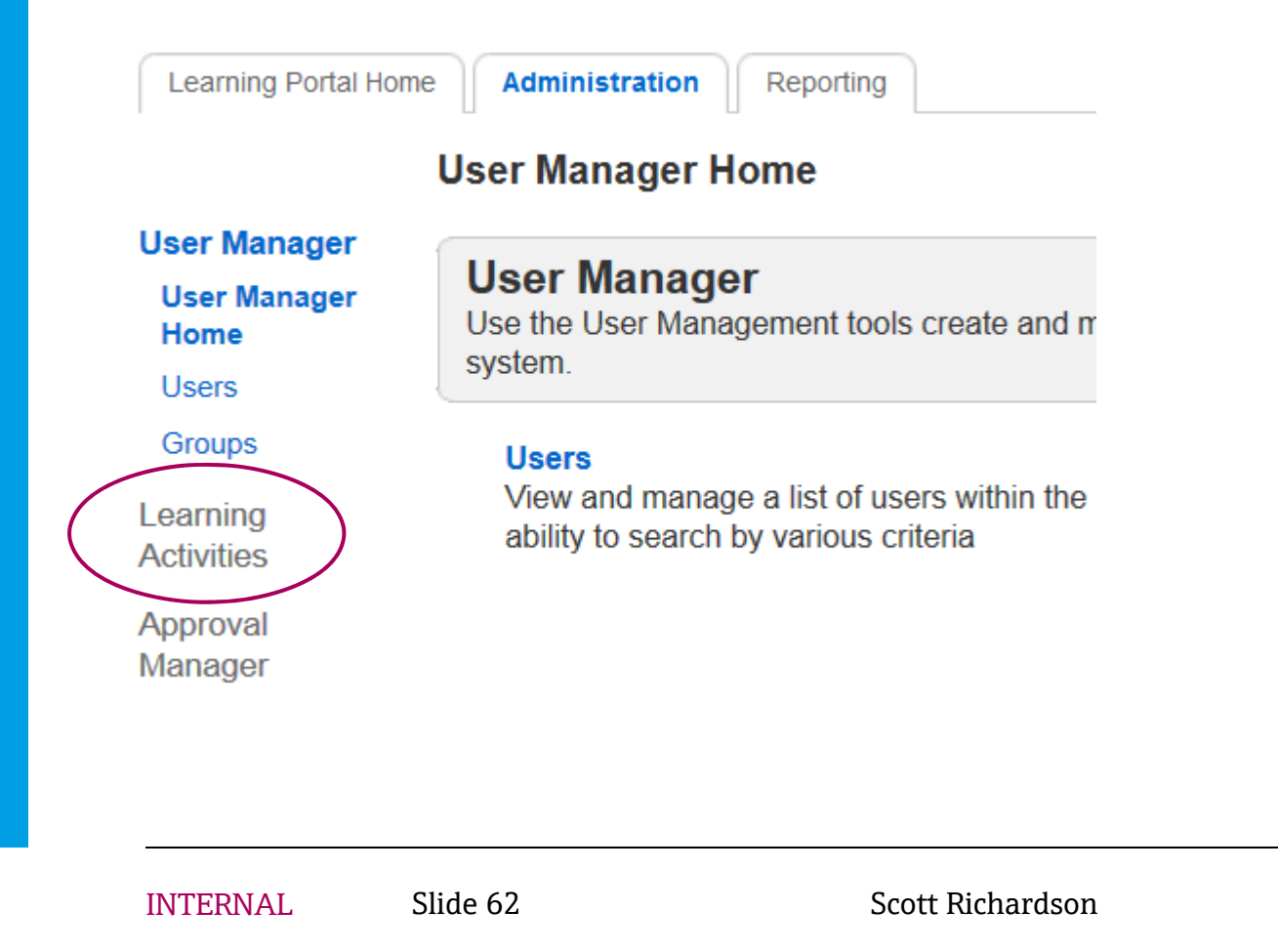

# Assigning new learning activities to employees

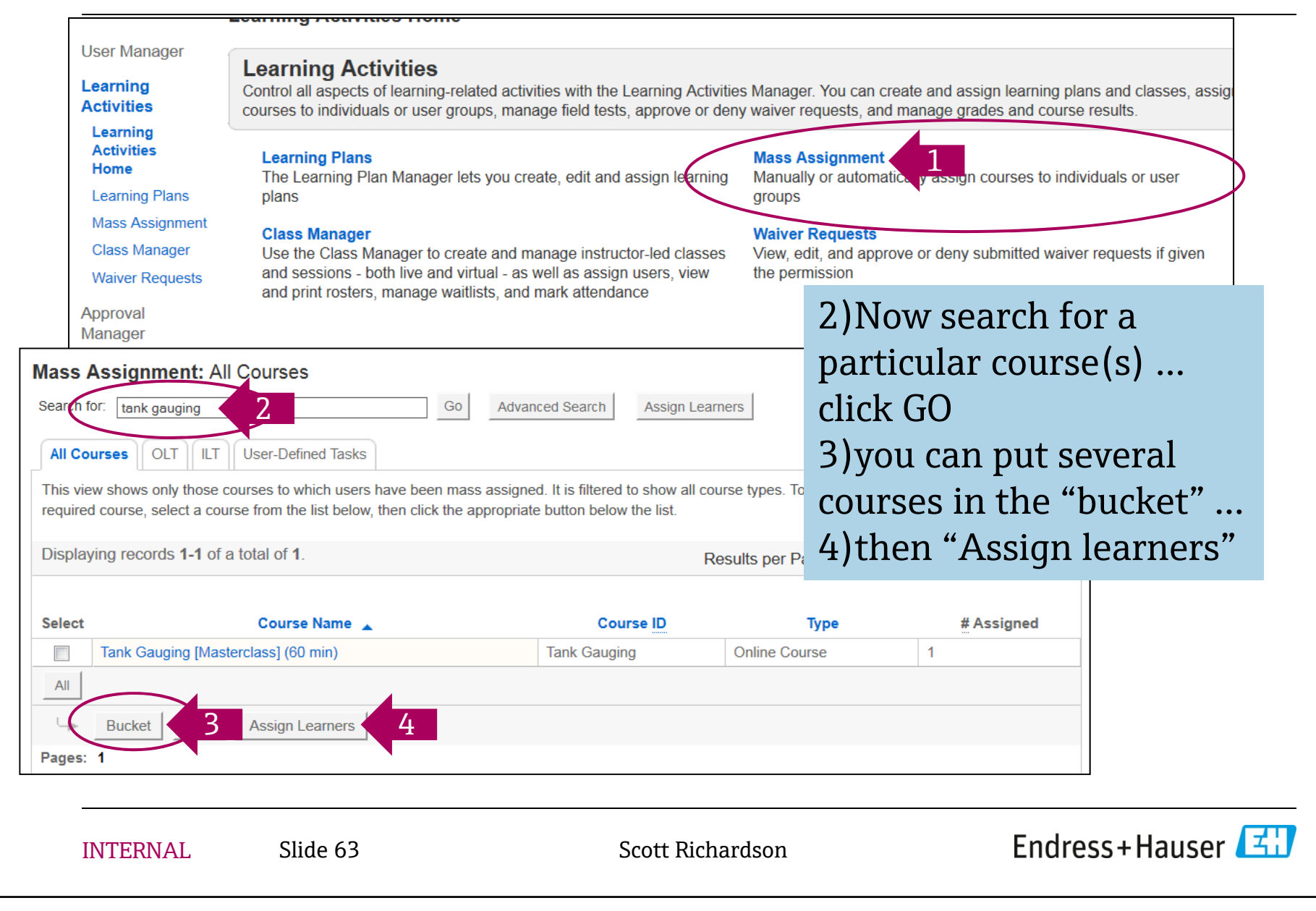

### Assigning new learning activities to employees

• First: define a due date for the assignment, if applicable

| Term Option                           | Recurrence refers to an   |
|---------------------------------------|---------------------------|
| Terms:      No due date or recurrence | assignment which needs to |
| Set due date or recurrence            | be periodically renewed   |
|                                       | (e.g. annually)           |

 Next, assign the learner(s) ... the system will notify user by email of assignment once you confirm the assignment in next step.

| Assign | Learners | Wizard |
|--------|----------|--------|
|        |          |        |

|        | Assi   | Assign Learners                                                                             |       |       |                                |                          |                                         |                                                                      |
|--------|--------|---------------------------------------------------------------------------------------------|-------|-------|--------------------------------|--------------------------|-----------------------------------------|----------------------------------------------------------------------|
|        | Find L | earners                                                                                     |       |       |                                |                          |                                         | Step 1 of 2                                                          |
|        | User   | Table Users By Group                                                                        |       |       |                                |                          |                                         |                                                                      |
|        | Select | Select users to assign to these courses. Click Next to continue.                            |       |       |                                |                          |                                         |                                                                      |
|        | Search | n for:                                                                                      |       | Go    | Advanced Search                |                          |                                         |                                                                      |
|        | Displa | Displaying records 1-2 of a total of 2. Results per Page: 10                                |       |       |                                | <ul> <li>Show</li> </ul> |                                         |                                                                      |
|        | Select | Select Username 🔺 Last Name First Name Email Address Status Groups by Manual Groups by Rule |       |       |                                |                          |                                         | Groups by Rule                                                       |
|        | -      | drew.barss@de.endress.com                                                                   | Barss | Drew  | drew.barss@de.endress.com      | Active                   | GUEST, SC-USA<br>EE-Service/Engineering | SC-USA EEs, SC-USA<br>EE-Service/Engineering,<br>Technical Personnel |
| TERNAL |        | frontdesk                                                                                   | Desk  | Front | scusa.frontdesk@us.endress.com | Active                   | SC-USA EE-other                         | SC-USA EE-other,<br>SC-USA EEs                                       |
|        | All    |                                                                                             |       | 1     |                                |                          |                                         |                                                                      |

#### Assigning a learning plan to an employee

#### Learning plans are collections of learning modules or training events

#### From "Learning Activities Home" page, select "Learning Plans", then "Assign Learning Plan"

Learning Activities Home

| <b>.earning P</b><br>Search for:             | lans: Plan Templates                | Go Advanced Search Assign Learnin                             | ng Plan                 |
|----------------------------------------------|-------------------------------------|---------------------------------------------------------------|-------------------------|
| (                                            | Assigned Plans Expired              | d Assignments                                                 |                         |
| Plan Templa                                  |                                     |                                                               |                         |
| Plan Templa<br>This view sho                 | ws all of the learning plan templat | tes in the system. To <b>Assign Learners</b> a record, select | t the list item radio t |
| Plan Templa<br>This view sho<br>Displaying 0 | ws all of the learning plan templat | tes in the system. To <b>Assign Learners</b> a record, select | t the list item radio t |

### **Assign Learning Plan**

For now, assign a "traditional learning plan" and select the appropriate learning plan in the next step of the wizard ... What type of learning plan would you like to assign? —

- Assign traditional learning plan.
- Assign certification learning plan.
- Assign certification learning plan with recurrence.

#### Assign Learning Plan Wizard

#### Assign Learning Plan

Select Learning Plan

Search for and select a learning plan to which you want to assign users. To view the details of a course before

Advanced Search

Search for:

Displaying records 1-10 of a total of 16.

| Select | Plan Name 🔺                                                             | Description                                                                                                    |
|--------|-------------------------------------------------------------------------|----------------------------------------------------------------------------------------------------|
| 0      | Customer<br>Service Skills                                              | In 2009, a Customer Service Skills training program was developed. It consisted of<br>delivered to employees in Service and Inside Sales. With a clearly improved custom<br>will consist of a combination of THIS online content and mentoring by their peers an<br>KEYWORDS: telephone support exceeding expectations excellence rapport anger a |
| 0      | Financial<br>Fundamentals                                               | This learning plan contains 5 courses, being evaluated as to their applicability for sa statements and balance sheets when pursuing complex projects. KW Opex, Capex,                                                                                                    |
| 0      | Food and<br>Beverage<br>School<br>Prerequisites                         | Online modules which should be completed prior to attending the Food and Bevera                                                                                                    |
| 0      | Franklin Covey<br>Training - the<br>Four<br>Disciplines of<br>Execution | We hear about "Four Disciplines" and "my4DX" what's it all about?                                                                                                    |

Then click "Next" at the bottom right of the list ... and select the appropriate users in your group in the next step

**INTERNAL** 

Slide 66

Scott Richardson

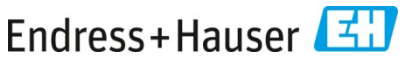

#### **Assign Learning Plans**

#### Assign Learning Plan Wizard

#### Assign Learning Plan

#### Set Due Date

Specify when this learning plan will be due for the selected user(s) and what reminders they will receive. Click Next to continue.

\* Denotes the field is required and must be filled in.

| <sup>★</sup> Date Rule:<br>One time assign        | nents:                                                                                                    |                                   |                                                                                                    |
|---------------------------------------------------|----------------------------------------------------------------------------------------------------|-----------------------------------|----------------------------------------------------------------------------------------------------|
|                                                   | Plan due in days:                                                                                                    |                                   | When is this learning plan due?                                                                           |
| <ul> <li>Recurring assign</li> </ul>              | Plan due on. Enter date in format <i>M/d/yyyy</i> ments: Plan due monthly by:                                                                   |                                   | If you want to have the learning<br>plan assigned periodically, set as a<br>"recurring assignment" (rare) |
| Notifications:<br>Reminders<br>Past Due Reminders | <ul> <li>Plan due annually by:</li> <li>(days):</li> <li>2</li> <li>7</li> <li>30</li> <li>(days):</li> <li>2</li> <li>7</li> <li>30</li> </ul> | Select Day of Month  Select Month | You can set<br>notifications/reminders or past due<br>reminders here                                      |
| Cancel                                            |                                                                                                    |                                   | Then confirm the assignment by clicking "SAVE" in the next step                                           |
| INTERNAL                                          | Slide 67                                                                                                    | Scott Richardson                  | Endress+Hauser                                                                                            |

#### Services

### Using iPad to access learning content

New functionality added Sept 2014

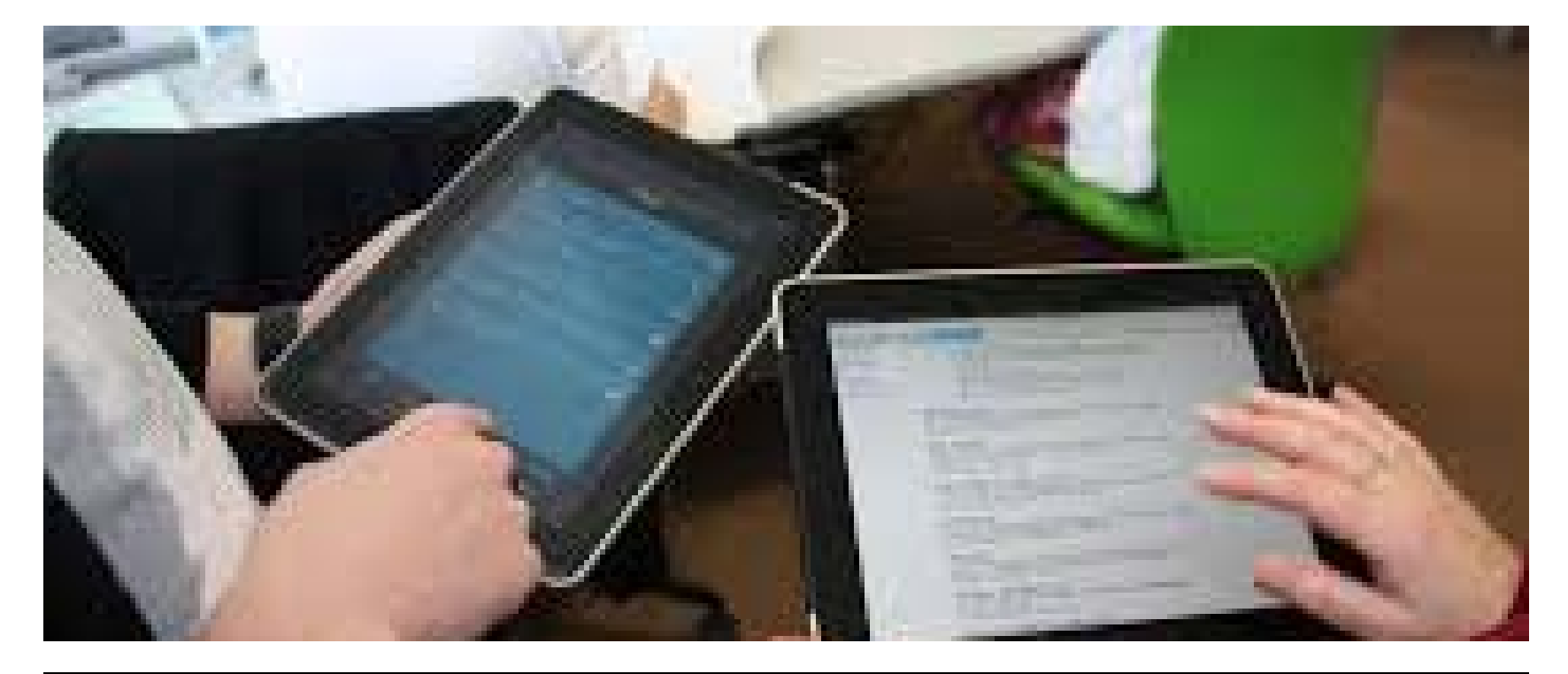

INTERNAL

Slide 68

Scott Richardson

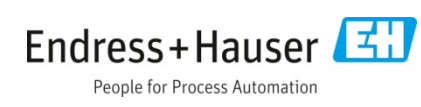

# Using iPad to Access Learning Modules – Safari Browser

#### Courses can be accessed in one of two ways

- 1. Using Safari on iPad
  - 1. Log in to the Learning Portal as you normally would (<u>http://us.endress.com/learning</u>)
  - 2. Many courses will work without having to use a different browser or additional app.
  - 3. If you see a link to a URL under a course it is available to open in the "Articulate Mobile Player"
    - a) The "Articulate Mobile Player" (AMP) is available for free from the app store

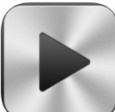

- b) This option provides a better user experience and the ability to download and save courses for offline viewing (all new courses placed in the Learning Portal from now on will include this option)
- c) To open a course using the app, select the link and it will automatically download or prompt you to download the app.
  - Note: Course progress is not yet tracked when using the AMP app this option may be available in 2015
- 4. If unable to open a course, this means the course requires a Flash-enabled browser: See option 2.

| INTERNAL | Slide 69 | Scott Richardson | Endress+Hauser 🖾 |
|----------|----------|------------------|------------------|
|----------|----------|------------------|------------------|

## **Using iPad to Access Learning Modules – Safari Browser**

#### Using Articulate Mobile Player (AMP)

| OLT Activities Details Progress: Not Attempted St To launch a learning activity, click th OLT Lessons Select Act © mobile upload Pro                                                                                                    | tatus: Enrolled Required: No Subscription<br>he activity name or select the activity and click the<br>ivity Name Score | Progress Last Accessed            | click Close Record .<br>Time Taken | Drop Course Se<br>Sta<br>Attempts far | lect this<br>ar to add<br>urse to<br>vorites |
|----------------------------------------------------------------------------------------------------|----------------------------------------------------------------------------------------------------|-----------------------------------|------------------------------------|---------------------------------------|----------------------------------------------|
| Launch       Course Activities       Select       Image: Select select se | Activity Name _                                                                                                    | Inch.html                         | Progress Last Accessed             |                                       |                                              |
|                                                                                                    | Toggle thi<br>to downloa<br>course to i<br>offline vie                                                                 | s switch<br>ad<br>Pad for<br>wing | <image/> <image/> <image/>         |                                       |                                              |
| INTERNAL                                                                                                    | Slide 70                                                                                                    | Scott Rid                         | chardson                           | E                                     | ndress+Hauser 🖽                              |

Using iPad to Access Learning Modules – Puffin Browser -- for modules requiring Flash Player

2. Download the free Puffin Browser to access courses requiring flash

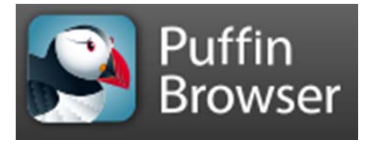

- Access the Learning Portal the same way you would on a PC
- After clicking the course link select "Launch Course" on the next page

|          | •••••• Verizon      *     •••••• Verizon      *     ••••••• Verizon      *     ••••••• Verizon      *     ••••••• Verizon      *     ••••••• Verizon      *     ••••••• Verizon      *     ••••••• Verizon      *     ••••••• Verizon      *     ••••••• Verizon      *     ••••••• Verizon      *     ••••••• Verizon      *     ••••••• Verizon      *     •••••••     *     •••••••     *     * | 1 5            |
|----------|----------------------------------------------------------------------------------------------------|----------------|
|          | Popup Blocked<br>We attempted to launch your course in a new window, but a popup blocker is preventing it from opening. Please disable popup blockers for this site.                                                                                                    |                |
| INTERNAL | E+H Charter (20 min) ×                                                                                                    | lress+Hauser 🖽 |

## Launching Module in Full Screen Mode

- From the left or right edge of the screen swipe toward the middle and select "Theater"
- To exit this mode follow the same steps above

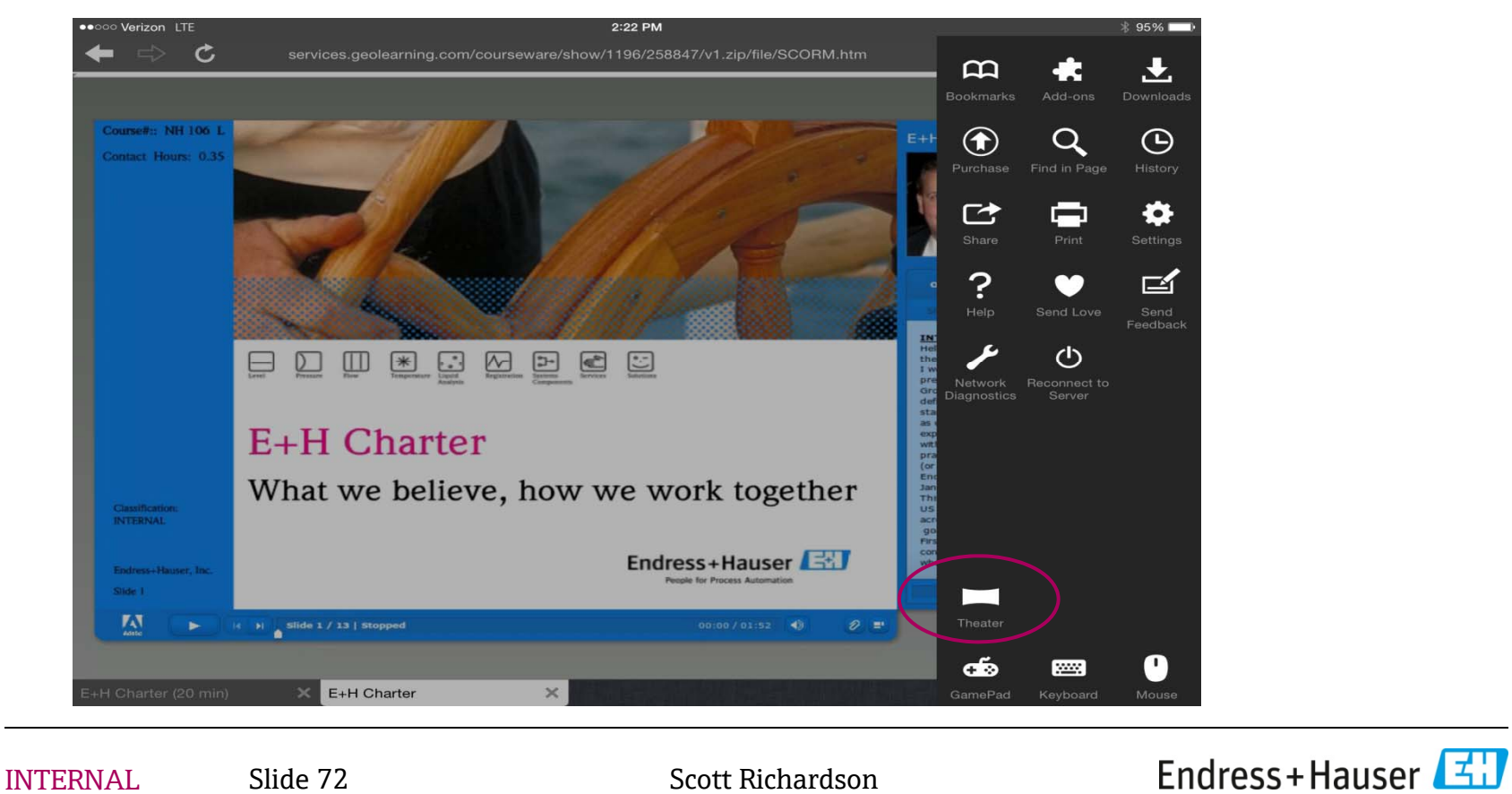
## Saving Knowledge Bank Items on iPad – Safari Browser

- Access to the Knowledge Bank is best accomplished using the Safari Browser, rather than Puffin
- To save Knowledge Bank items you will need Adobe Reader which can be downloaded from the app store
- Access the Knowledge Bank the same way you would on a PC
- Select the item you want to open
  - It will open within your browser with the option to "Open in Adobe Reader" → This allows you to save directly to your iPad

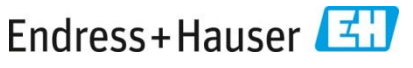